# EN + DE

# **T140 Digital Thermostat**

Installation and User Guide

### Installation 1

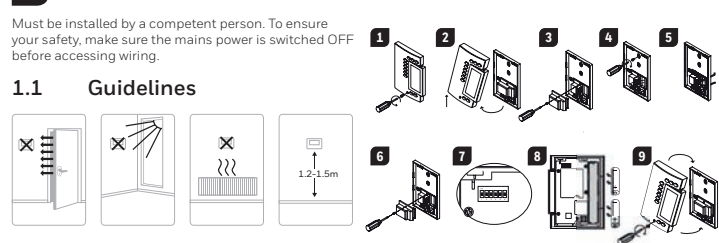

### 1.4 Configure the Thermostat

| The switches are located on the back of the faceplate. Default settings are highlighted. |                                  |                           |                          |  |
|------------------------------------------------------------------------------------------|----------------------------------|---------------------------|--------------------------|--|
| Switch                                                                                   | Description                      | UP                        | DOWN                     |  |
| 1.0.0                                                                                    | Cycles (proportional)            | 15 min (s                 | see 1.4.1)               |  |
| 102                                                                                      | Span (conventional)              | 0.5°C (0.9°F) (see 1.4.2) |                          |  |
| 3                                                                                        | Clock display                    | 12H                       | 24H                      |  |
| 4                                                                                        | Temperature display <sup>1</sup> | ۰F                        | °C                       |  |
| 5                                                                                        | Temperature control mode         | Proportional (see 1.4.1)  | Conventional (see 1.4.2) |  |
| 6                                                                                        | Pump protection <sup>2</sup>     | Deactivate                | Activate                 |  |

If you change from °C to °F (or vice versa), you will need to reprogram your Comfort, Economy and Vacation settings.
 For hot water installations, it is recommended to enable this option to activate the pump for one minute every 24 hours to prevent pump seizure.

### 1.4.1 Proportional Adaptive Mode (switch #5)

This mode analyzes previous cycles to define the the next duty cycle. This control mode guarantees optimal temperature control based on the system's capacity. To extend the life of the system, a minimum On/Off time of 10% of the cycle has been implemented.

Ideal for:

Radiant or convection electrical heating system
Circulator control in a hot water system
Electrical hot-air furnace
Conventional gas or fuel hot-air furnace

### Heating Cycle Selection (switches #1 and #2)

Select the cycle using switches #1 and #2. Short cycles help eliminate temperature variations, thus increasing user comfort.

### Install the Batteries 1.5

When you first install the batteries, the unit runs a sequence of tests and a complete reset to zero. The screen should display 0:00 MO  $\notoldsymbol{O}$  and the ambient temperature. The current setpoint is 20°C

### 1.5.1 Replacing the batteries

The thermostat will display an icon indicating that the batteries must be replaced. This icon will be displayed for 60 days; after this delay, the thermostat will shut down the heating unit. The time and programming are saved for 15 seconds when replacing the batteries.

### 2 **Basic Configuration**

Set the Time and Day 2.1

Set the time, using the Hour and Minute buttons. Set the day, using the Day button. 1 2

### 2.2 **Configure the Setpoints**

| 2.2.1      | Comfort and        | Economy                 |                                             |
|------------|--------------------|-------------------------|---------------------------------------------|
| These setp | points are associa | ted to the schedule's p | programs and are pre-programmed as follows: |
| Comfort    | ¢                  | 20°C (68°F)             | Programs 1 and 3                            |
| Economy    | C                  | 18°C (64°F)             | Programs 2 and 4                            |
| 2.2.2      | Vacation           |                         |                                             |
| This pre-p | rogrammed setpo    | int is used when the V  | acation mode is activated.                  |
| Vacation   | ۵.                 | 10°C (50°F)             |                                             |

**Program Your Schedule** 4

The thermostat allows four setting changes for each day of the week. There are no pre-set programs. Your heating system switches between the Comfort setpoint and the Economy setpoint according to the times you would have set.

| Programs | Associated Setpoint | Time    |
|----------|---------------------|---------|
| PROG 1   | Comfort)            | Wake-up |
| PROG 2   | C (Economy)         | Leave   |
| PROG 3   | Comfort)            | Return  |
| PROG 4   | (Economy)           | Sleep   |

### 4.1 Set or Modify the Programs

1

- Press Program. The screen displays MO and PROG 1. Press Day to select the day (hold for 3 seconds to select all days of the week).
- 3 Press Hour and Minute to set the start time. To clear an entry, press Clear, the time zone displays --:-- when
- the program is inactive. 4
- Press Program to select the program number (2, 3 or 4). Repeat steps 3 and 4 for remaining programs. 5
- 6 Press Manual/Auto to exit.
- To erase program for desired day:
- Press Program until desired program is selected.
- 2 Press Day to select desired day. Press Clear to erase the time (-
- 4 Press Manual/Auto to exit.

- Loosen the captive screw holding the faceplate to the mounting plate
- 1 3
- Loosen the captive screw holding the faceplate to the mounting plate. Pull the lower part of the faceplate to remove it from the mounting plate. Loosen the screw (captive) holding the wire cover and remove the wire cover. Pull wires through the hole in the mounting plate and secure the mounting plate to the wall (or onto an electrical box for line voltage wiring) using the enclosed wall anchors and screws. Wire the thermostat to the heating system and, if necessary, connect the remote input. Once wiring is complete, re-install the wire cover. Use the switches located at the back of the faceplate to configure your thermostat according to your application. Install the batteries. 4
- 5
- 67
- 8 9 Mount the faceplate on the mounting plate and tighten the screw.

### 1.2 **Thermostat Wiring** For a 2-wire connection: no polarity.

Furnace

For a 3-wire connection: observe the polarity

Wiring to a power-operated mixing control valve

-(12)-

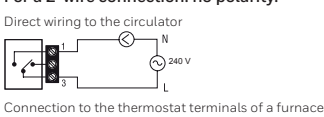

• [- ]\*

### 1.3 Remote Input Wiring The thermostat is equipped with a remote input

The bieffitusta is equipped with a ternice input which allows connection of a telephone controller or a home automation system. When a signal is receive through this input, the thermostat will automatically switch from normal operating mode to Vacation mode. For details on operating the telephone controller, refer to the instruction manual.

### Connection to telephone controller

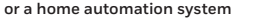

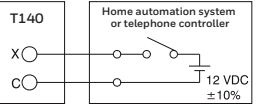

| Cycles     | EUROPE                                        | Position |
|------------|-----------------------------------------------|----------|
| 5 minutes  | Not recommended for furnaces                  |          |
| 10 minutes | Gas or electric wall furnace                  |          |
| 15 minutes | Fuel or gas floor furnace, forced air heating |          |
| 20 minutes | Commercial unit                               |          |

#### 1.4.2 Conventional mode with anticipation (switch #5)

### with all heating sv Programmable Span Selection (switches #1 and #2)

Bet the span using switches #1 and #2. The default temperature span is 0.5°C. For example, if the mperature setpoint is 20°C, the heating system will turn on at 19.5°C and turn off at 20.5°C.

| Span  | Hot Water Heating                                | Forced Air Heating                        | Position  |
|-------|--------------------------------------------------|-------------------------------------------|-----------|
| 0,3°C | Not recommended<br>for furnaces                  | Not recommended for<br>central units      | da<br>T   |
| 0,4°C | Gas or electric wall furnace                     | Radiant or convection<br>electric heating |           |
| 0,5°C | Fuel or gas floor furnace,<br>forced air heating | Central heating                           |           |
| 0,6°C | Commercial unit                                  |                                           | Са<br>• • |

#### 2.2.3 To Modify a Setpoint

22.

8:55

212

ő

BATT

Set the temperature using ▲▼. Press and hold one of the setpoint buttons (♀ or ℂ or Ѽ) until the icon is displayed

### 2.3 View the Current Setpoint

To view the current setpoint, quickly press once one of the arrow buttons A The screen displays the setpoint; the arrow indicates a setpoint.

### 3 Select the Operating Mode

on the screen (approx. 3 seconds).

### Automatic 🕒 3.1

This mode executes the schedule. To activate: • Press Manual/Auto until 🕑 is displayed. The program setpoint icon is displayed.

### 3.1.1 Temporary Bypass

When in Automatic mode, you can temporarily bypass the current program setpoint until the beginning of the next program. To bypass: • Set the desired temperature ▲♥ OR quickly press ♀ or € to use a pre-defined setpoint

### Manual $\mathcal{B}$ 3.2

Press Manual/Auto until is displayed.
Set temperature ▲▼ OR quickly press ♀ or € to use a pre-defined setpoint.

### 3.3 Vacation

Maintains a specific temperature when away for a prolonged absence (e.g. vacation). From the thermostat, quickly press to activate

### 5 Technical Specifications

Power supply: 2 AA or LR6 alkaline batteries 1.5 V Max. resistive load: 5 A @ 240 VAC / 5 A @ 30 VDC Max. inductive load: 2 A @ 240 VAC / 2 A @ 30 VDC (P.F. = 0.4) Remote input: 1.2 VDC. 1 10%, 2.5 mA Certifications: CE, c ∪L us Control device: Electronic Automatic action: Type 1 B Automatic action: 19pe 1.B Number of programs: 4 programs / day, total of 28 programs Storage temperature: -20°C to 50°C (-4°F to 122°F) Operating temperature: 0°C to 50°C (32°F to 122°F), 95% R.H. Temperature setting range: 5°C to 30°C (40°F to 85°F) Temperature display resolution: 0.1 degree Temperature reading accuracy: ± 0.5°C (± 0.9°F) Software: (1as A Software: Class A Protection class: Protection degree: IP 40 The terminals are designed to handle a cross-section of wire measuring up to 2.5 mm2 (14 AWG).

Bk-electronic GmbH Hardhofweg 40 74821 Mosbach Germany

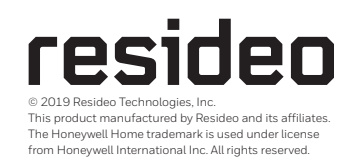

33-00057ED-02

For assistance with this product please visit livewell.honeywellhome.com

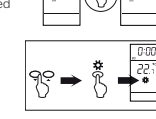

| <u></u> 8:30 |  |
|--------------|--|
| 22.s°        |  |
| Q<br>Q       |  |

|          | <u> 0</u> |
|----------|-----------|
| t until  |           |
| etpoint. |           |
| 8:20     |           |

| 8:50 |  |
|------|--|

16.2

пŕ

22.s

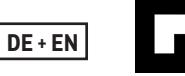

# **T140 Digitaler Thermostat**

Installations- und Bedienungsanleitung

### Installation 1

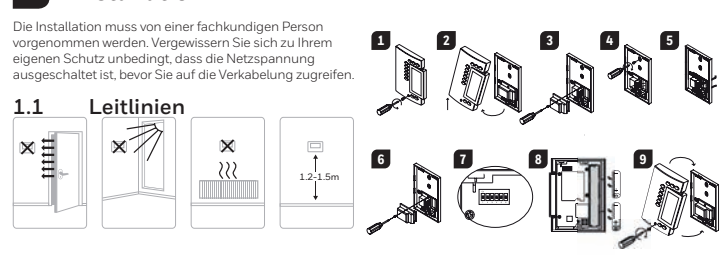

### 1.4 Thermostat einrichten

Die Schalter befinden sich auf der Rückseite der Frontplatte. Die Standardeinstellungen sind hervorgehoben

| Schalter | Beschreibung                   | NACH OBEN                        | NACH UNTEN                  |
|----------|--------------------------------|----------------------------------|-----------------------------|
| 1        | Zyklen (proportional)          | pportional) 15 min (siehe 1.4.1) |                             |
| 1 und 2  | Bereich (konventionell)        | 0,5°C (0,9°F                     | ) (siehe 1.4.2)             |
| 3        | Uhrzeitanzeige                 | 12H                              | 24H                         |
| 4        | Temperaturanzeige <sup>1</sup> | °F                               | °C                          |
| 5        | Temperaturregelungsmodus       | Proportional (siehe 1.4.1)       | Konventionell (siehe 1.4.2) |
| 6        | Pumpenschutz <sup>2</sup>      | Deaktivieren                     | Aktivieren                  |

1. Bei einem Wechsel von °C auf °F (oder umgekehrt) müssen Sie Ihre Komfort-, Sparbetrieb- und

Urlaubseinstellungen neu programmieren. 2. Bei Warmwasseranlagen wird die Aktivierung dieser Option empfohlen, damit sich die Pumpe alle 24 Stunden eine Minute lang einschaltet, um ein Festsetzen der Pumpe zu verhindern.

1.4.1 Proportionale Anpassungsbetriebsart (Schalter Nr. 5) In dieser Betriebsart werden zur Festlegung des nächsten Zyklus frühere Zyklen analysiert. Dieser Regelungsmodus garantiert eine optimale Temperaturregelung in Abhängigkeit von der Leistungsfähigkeit des Systems. Zur Verlängerung der Lebensdauer des Systems ist eine minimale Ein-/Ausschaltzeit von 10% des Zyklus implementiert worden.

Ideal für: Elektrische Strahlungs- oder Konvektorheizung

Zirkulationssteuerung in einem Warmwassersystem
 Elektrischer Heißluftofen

Konventioneller Gas- oder Brennstoff-Heißluftofer

### Heizzyklus-Auswahl (Schalter Nr. 1 und Nr. 2)

Wählen Sie den Zyklus mit den Schaltern Nr. 1 und Nr. 2 aus. Kurze Zyklen tragen dazu bei Temperaturschwankungen zu vermeiden und erhöhen damit den Komfort für den Nutzer.

### 1.5 Einsetzen der Batterien

Venn Sie die Batterien zum ersten Mal einsetzen, führt das Gerät eine Reihe von Tests und eine vollständige Rückstellung auf Null durch. Auf dem Bildschirm sollte 0:00 M0 ∅und die Umgebungstemperatur angezeigt werden. Der aktuelle Sollwert beträgt 20°C.

### 1.5.1 Austausch der Batterien

BATT Der Thermostat zeigt ein Symbol an, wenn die Batterien gewechselt werden müssen. Dieses Syn wird 60 Tage lang angezeigt, danach schaltet der Thermostat das Heizgerät ab. Die Zeit und die Programmierung werden beim Batteriewechsel 15 Sekunden lang gespeichert. abol

### Grundkonfiguration 2

### 2.1 Uhrzeit und Tag einstellen

und Minute ein Stellen Sie die Unrzeit mit den Tasten Stunde un Stellen Sie den Tag mit der Taste "Day" [Tag] ein 2

### 2.2 Sollwerte konfigurieren

|                 |            | <u> </u>               |                                                   |
|-----------------|------------|------------------------|---------------------------------------------------|
| 2.2.1 Ko        | mfort- ι   | ind Sparbetrieb        |                                                   |
| Diese Sollwerte | sind den l | Programmen des Zeitpla | ns zugeordnet und folgendermaßen vorprogrammiert: |
| Komfort         | ¢          | 20°C (68°F)            | Programme 1 und 3                                 |
| Sparbetrieb     | C          | 18°C (64°F)            | Programme 2 und 4                                 |
| 2.2.2 Url       | aub        |                        |                                                   |

2.2.2

Dieser vorprogrammierte Sollwert wird verwendet, wenn der Urlaubsmodus aktiviert ist. Urlaub ED 10°C (50°F)

### Zeitplan programmieren 4

Der Thermostat ermöglicht für jeden Wochentag vier Einstellmöglichkeiten. Es gibt keine voreingestellten Programme. Ihre Heizungsanlage schaltet zwischen dem Komfortsollwert und dem Sparbetrieb-Sollwert entsprechend den von Ihnen eingestellten Zeiten um.

| Programme | Zugehöriger Sollwert | Uhrzeit     |
|-----------|----------------------|-------------|
| PROG 1    | C (Komfort)          | Wecken      |
| PROG 2    | C (Sparbetrieb)      | Abfahrt     |
| PROG 3    | C (Komfort)          | Rückkehr    |
| PROG 4    | C (Sparbetrieb)      | Schlafmodus |

### 4.1 Programme einstellen und ändern

- Drücken Sie auf "Programm". Auf dem Bildschirm werden MO und PROG 1 angezeigt
- Drücken Sie die Taste "Day" [Tag], um den Tag auszuwählen (halten Sie die Taste 3 Sekunden lang 2
- gedrückt, um alle Tage der Woche auszuwählen). Drücken Sie die Taste "Hour and Minute" [Stunde und Minute], um die Startzeit einzustellen. Drücken Sie 3
- auf "Clear", um einen Eintrag zu löschen, die Zeitzone zeigt ---- an, wenn das Programm inaktiv ist. Drücken Sie auf "Program" [Programm], um die Programmnummer (2, 3 oder 4) auszuwählen.
- 4 5
- Wiederholen Sie die Schritte 3 und 4 für die restlichen Programme Drücken Sie zum Beenden auf "Manuell/Auto". 6

# Gehen Sie folgendermaßen vor, um das Programm für den gewünschten Tag zu löschen:

- Drücken Sie so lange auf "Program" [Programm], bis das gewünschte Programm ausg Drücken Sie auf "Day" [Tag], um den gewünschten Tag auszuwählen. 2 3
- Drücken Sie auf "Clear" [Löschen], um die Uhrzeit zu löschen (--:--). Drücken Sie zum Beenden auf "Manuell/Auto". 4

- 1 2 3 4
- Lösen Sie die Schraube, die die Frontplatte an der Montageplatte hält. Ziehen Sie am unteren Teil der Frontplatte und nehmen Sie diese vom Thermostaten ab. Lösen Sie die Schraube, mit der die Klemmenabdeckung gehalten wird und nehmen Sie diese ab. Ziehen Sie Drähte durch die Öffnung in der Montageplatte und befestigen Sie die Montageplatte mit den im Lieferumfang enthaltenen Dübeln und Schrauben an der Wand (oder an einem Schaltkasten für Netzspannusgleitungen). Verkabeln Sie den Thermostaten mit der Heizungsanlage und schließen Sie gegebenenfalls den Fernherlien ungeinganng an
- Fernbedienungseingang an. Sobald die Verkabelung abgeschlossen ist, bringen Sie die Klemmenabdeckung wieder an. Nehmen Sie mithlife der Schalter auf der Rückseite der Frontplatte die entsprechenden Konfigurationseinstellungen für Ihren Thermostaten vor. 6 7 8 9 Setzen Sie die Batterine ein. Montieren Sie die Frontplatte auf der Montageplatte und ziehen Sie die Schraube fest.

1.3

Bedienungsanleitung.

5

### 1.2 Verkabelung des Thermostaten

### Bei einer 2-Leiter-Verbindung: keine Polarität.

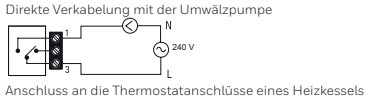

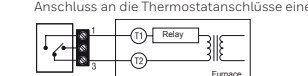

-----

· / · 0

Bei einer 3-Leiter-Verbindung: Polarität beachten erkabelung mit einem kraftbetätigten Mischreg 

| Anschluss an eine Telefonsteuerung oder an<br>eine Hausautomatisierungsanlage |                                                     |  |  |  |
|-------------------------------------------------------------------------------|-----------------------------------------------------|--|--|--|
| T140                                                                          | Steuerung über Telefon oder<br>Hausautomatisierung. |  |  |  |
| xo—                                                                           |                                                     |  |  |  |
| cO—                                                                           |                                                     |  |  |  |

Verkabelung des

Der Thermostat ist mit einem Fernsteuerungseingang ausgestattet, der den Anschluss an eine Telefonsteuerun oder eine Hausautomatisierungsanlage ermöglicht. Wird über diesen Eingang ein Signal empfangen, schaltet der Thermostat automatisch von der normalen

Betriebsart in den Urlaubsmodus. Nähere Informationen

zur Bedienung der Telefonsteuerung finden Sie in der

Fernsteuerungseingangs

| Zyklen     | EUROPA                                             | Position         |
|------------|----------------------------------------------------|------------------|
| 5 Minuten  | Nicht empfohlen für Heizkessel                     | <b>A</b><br>J    |
| 10 Minuten | Gas- oder elektrischer Wandheizkessel              |                  |
| 15 Minuten | Brennstoff- oder Gas-Bodenheizung, Warmluftheizung |                  |
| 20 Minuten | Gewerbeeinheit                                     | ζω<br>↓ ↓<br>7 ζ |

1.4.2 Konventionelle Betriebsart mit Vorausschätzung (Schalter Nr. 5) Diese Betriebsart ist mit allen Heizsystemen

Wahlen Sie den Temperaturbereich mit den Schaltern Nr. 1 und Nr. 2 aus. Der Standardtemperaturbereich beträgt 0.5°C. Beträgt der Temperatursollwert beispielsweise 20°C, schaltet sich die Heizungsanlage bei 19,5°C ein und bei 20,5°C aus.

| Bereich | Warmwasserheizung Warmluftheizung                        |                                                  | Position  |
|---------|----------------------------------------------------------|--------------------------------------------------|-----------|
| 0,3°C   | Nicht empfohlen für<br>Heizkessel                        | Nicht empfohlen für<br>Zentralheizungsgeräte     |           |
| 0,4°C   | Gas- oder elektrischer<br>Wandheizkessel                 | Strahlungs- oder elektrische<br>Konvektorheizung |           |
| 0,5°C   | Brennstoff- oder<br>Gas-Bodenheizung,<br>Warmluftheizung | Zentralheizung                                   |           |
| 0,6°C   | Gewerbeeinheit                                           |                                                  | 03<br>↓ ↓ |

### 2.2.3 So ändern Sie einen Sollwert

Stellen Sie mithilfe von ▲▼ die Temperatur ein. Halten Sie eine der Sollwerttasten (♀ oder ⊄ oder ௴) so lange gedrückt, bis das Symbol auf dem Bildschirm angezeigt wird (etwa 3 Sekunden lang). 2

#### 2.3 Anzeige des aktuellen Sollwerts Um den aktu l aina dar

Pfeiltasten AV Auf dem Bildschirm wird der Sollwert angezeigt, der Pfeil zeigt einen Sollwert an

### 3 Auswahl der Betriebsart

0:00

22.5

8:22

218

ě

### Automatik 🕒 3.1

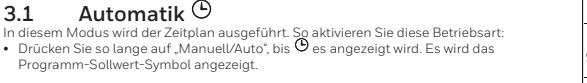

# Programm-Sollwert-Symbol angezeigt.

- 3.1.1 Vorübergehende Umgehung Im Automatikbetrieb können Sie den aktuellen Programmsollwert bis zum Beginn des nächsten Programms vorübergehend umgehen. So umgehen Sie den Programmsollwert: Stellen Sie die gewünschte Temperatur ein ▲▼ ODER drücken Sie schnell auf ۞ oder €, um einen vorher festgelegten Sollwert zu verwenden. B:20

### 3.2 Manueller Betrieb $\mathcal{B}$

- In diesem Modus können Sie eine konstante Temperatur beibehalten. Drücken Sie so lange auf "Manuell/Auto", bis angezeigt wird. S tetlen Sie die Temperatur ein ▲♥ ODER drücken Sie schnell auf ♀ oder ⊄, um einen vorher festgelegten Sollwert zu verwenden.

### Urlaub 33

läft eine bestimmte Temperatur über eine längere Zeit der Abwesenheit (z.B. Urlaub) aufrecht Zur Aktivierung vom Thermostat aus schnell drücken.

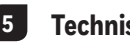

# 5 Technische Daten

Stromversorgung: 2 Alkali-Batterien 1,5 V (AA oder LR6) Maximale ohmsche Last: 5 A bei 240 VAC / 5 A bei 30 VDC Maximale induktive Last: 2 A bei 240 VAC / 2 A bei 30 VDC (P.F. = 0,4) Maximale induktive Last: 2 A bei 240 VAC / 2 A bei 30 VDC (P.F. = 0,4) Fernsteuerungseingang: 12 VDC, ± 10%, 2,5 mA Zertifizierungen: CE, c U us Steuergerät: Elektronisch Automatische Wirkungsweise: Typ 1 B Anzahl der Programme: A Programme / Tag, insgesamt 28 Programme Lagertemperatur: -20°C bis 50°C (-4°F bis 122°F) Betriebstemperatur: -0°C bis 50°C (-4°F bis 122°F) Betriebstemperatur: -0°C bis 50°C (-4°F bis 122°F) Betriebstemperatur: -0°C bis 50°C (-4°F bis 122°F) Auflösung der Temperaturanzeige: 0.1 Grad Genauigkeit der Temperaturranzeige: 0.1 Grad Genauigkeit der Stemperaturrenzeige: 0.1 Grad Schutzkasse: II Schutzart: IP 40 Die Klemmen sind für einen Drahtquerschnitt von bis zu 2,5 mm2 (14 AWG) ausgele Die Klemmen sind für einen Drahtguerschnitt von bis zu 2,5 mm2 (14 AWG) ausgelegt.

Bk-electronic GmbH Hardhofweg 40 74821 Mosbach Deutschland

livewell.honeywellhome.com

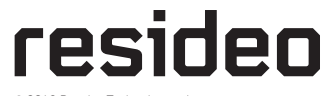

© 2019 Resideo Technologies, Inc. Dieses Produkt wird von Resideo und seinen Tochtergesellschaften hergestellt. Die Marke Honeywell Home wird unter der Lizenz von Honeywell International Inc. verwendet. Alle Rechte vorbehalten. Weitere Informationen zu diesem Produkt finden Sie auf der Website von 33-00057ED-02

22.5 8:50 16.a

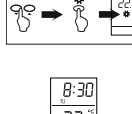

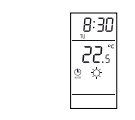

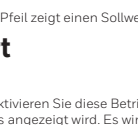

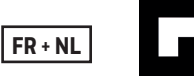

# T140 Thermostat programmable électronique

Guide d'installation et de l'utilisateur

### Installation 1

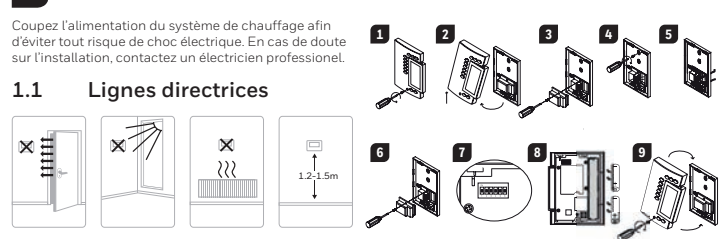

### Configuration du thermostat 1.4

| Les commutateurs sont situés à l'arrière de la façade. Les configurations par défaut sont indiquées dans les cases grise |                                      |                                |                              |  |
|----------------------------------------------------------------------------------------------------|--------------------------------------|--------------------------------|------------------------------|--|
| Commutateur                                                                                                    | Description                          | tion Haut Bas                  |                              |  |
| 1.0.2                                                                                                    | Cycles de régulation (proportionnel) | 15 minutes (vo                 | ir 1 ci-dessous)             |  |
| 182                                                                                                    | Plage de régulation (conventionnel)  | 0,5° C (voir 1.4.2 ci-dessous) |                              |  |
| 3                                                                                                    | Affichage de l'heure                 | 12H                            | 24H                          |  |
| 4                                                                                                    | Affichage de la temperature 1        | ۰F                             | °C                           |  |
| 5                                                                                                    | Temperature control mode             | Proportionnelle (voir 1.4.1)   | Conventionnelle (voir 1.4.2) |  |
| 6                                                                                                    | Protection de la pompe <sup>2</sup>  | Désactivé                      | Activé                       |  |

1. Si vous changez en passant de °C - °F (ou vice versa), vous devrez reprogrammer les modes Confort, Economie et 2 ances. 2. Pour les installations d'eau chaude, il est recommandé d'activer la pompe pendant 1 min toutes les 24 heures pour éviter une saisie de la pompe.

1.4.1 Régulation proportionnelle adaptative (commutateur 5) Ce type de régulation analyse les cycles antérieurs pour définir le prochain coefficient d'utilisation. Pour éviter des cycles trop courts sur le système, un délai minimum d'opération et d'arrêt est limité à 10 % du cycle.

Idéal pour Chauffage électrique radiant ou par convection

Contrôle du circulateur dans un système à eau chaude

Fournaise à air chaud électrique

Fournaise à air chaud au gaz ou à l'huile de type conventionnelle

### Sélection du cycle de régulation (commutateurs 1 et 2)

Sélectionner le cycle de régulation à l'aide des commutateurs 1 et 2. Les cycles courts aident à éliminer les variations de température et donc améliore le confort de l'utilisateur.

#### 1.5 Installation des piles

| Lors de la première installation des piles, le thermostat effectue une séquence de tests et une remise<br>à zéro complètes. L'écran devrait afficher 0:00 M0 d∕ et la température ambiante. Le point de consigne | 22.1<br>2 |
|----------------------------------------------------------------------------------------------------|-----------|
| actuel est à 20°C.                                                                                                    |           |
|                                                                                                    |           |

#### 1.5.1Remplacement des piles

Le thermostat est muni d'une icône vous indiguant que les piles sont à changer. Cette icône clignotera pendant 60 jours. Après ce délai, le thermostat placera votre unité de chauffage hors tension. Lors du remplacement des piles, les données sont conservées pendant 15 secondes. BATT

### 2 **Configuration de base**

2.1 Réglage de l'heure et du jour

Réale Régler l'heure à l'aide des touches **Hour** Régler le jour à l'aide de la touche **Day**. 2

### 2.2 Réglage des consignes

| 2.2.1 C       | onfort et l   | Économie                 |                                            |
|---------------|---------------|--------------------------|--------------------------------------------|
| Ces consignes | s sont associ | ées aux réglages de l'ho | praire et sont préprogrammées comme suit : |
| Confort       | 0             | 20°C (68°F)              | Programmes 1 et 3                          |
| Economie      | C             | 18°C (64°F)              | Programmes 2 et 4                          |
| 2.2.2 V       | acances       |                          |                                            |
| Cette consign | e préprograr  | nmée est active lorsque  | le thermostat est en mode Vacances.        |
| Vacances      | ന്ന           | 10°C (50°E)              |                                            |

### Programmation de l'horaire 4

Le thermostat vous offre la possibilité de faire 4 réglages par jour. Les réglages ne sont pas préenregistré. Votre système de chauffage passe automatiquement du point de consigne Confort au point de consigne Économie, selon les heures que vous aurez définies.

| Réglage | Consigne associée | Heure    |
|---------|-------------------|----------|
| PROG 1  | Confort)          | Réveil   |
| PROG 2  |                   | Départ   |
| PROG 3  | Confort)          | Économie |
| PROG 4  | (Économia)        | Coucher  |

#### 4.1 Régler ou modifier l'horaire

- 1 Appuyer sur Programme. L'écran affiche MO et PROG 1.
- Appuyer sur Day pour sélectionner le jour (maintenir 3 secondes pour sélectionner tous les jours). з
- Appuyez sur Hour et Minute pour mettre l'heure à jour. Pour effacer une entrée, appuyez sur Clear l'heure s'affiche sur l'ecran sous la forme - : - lorsque le programme est inactif
- Appuyer sur Programme pour sélectionner le prochain réglage (PROG 2, 3 ou 4). Répéter les étapes 3 et 4 pour le reste des réglages 4
- 6 Appuyer sur Manuel/Auto pour quitter

### Pour effacer les réglages de certains jours:

- Appuyer sur Programme jusqu'au programme souhaité
- 2 Appuyer sur Day pour choisir le jour souhaité. Appuyer sur Clear pour effacer l'heure (-:-).
- 4 Appuvez sur Manuel/Auto pour quitter

- Dévisser la vis captive qui retient la façade à la plaque de montage Séparer la façade de la plaque en soulevant le bas.
- 1
- 3 4
- Separer la façade de la plaque en soulevant le bas. Dévisser la vis captive qui retient le cache-fils et fenlever Tirer les fils hors du mur et à travers l'ouverture de la plaque de montage et fixer la plaque au mur (ou sur un boîtier électrique dans le cas de tension de ligne) à l'aide des vis fournies. Raccorder le thermostat au système de chauffage et, si nécessaire, à l'entrée de commande à distance. Une fois terminé, réinstaller le cache-fils. Configurer le thermostat à l'aide des commutateurs selon votre application. 5 6
- Installer les niles 89
- Installer la façade sur la plaque de montage et serrer la vis.

### 1.2 Raccordements du thermostat

### Raccordement 2 fils : aucune polarité.

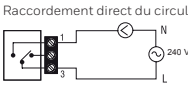

-(T2)-

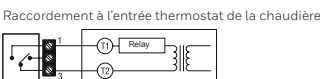

Furr

### Raccordement à la commande téléphonique ou à un système domotique

1.3

Raccordement 3 fils : respecter la polarité Raccordement à une vanne mélangeuse motoris

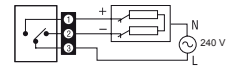

| •    | • | 3                                             |
|------|---|-----------------------------------------------|
| T140 |   | Système domotique ou<br>commande téléphonique |
| хО—  |   |                                               |
| 00   |   | ±10%                                          |

Entrée de contrôle à distance

Le thermostat est équipé d'une entrée de contrôle à distance permettant d'y raccorder soit une télécommande téléphonique ou tout autre système de contrôle à distance (p. ex.

domotique). Lorsque l'entrée recoit un signal

le thermostat basculera du mode d'opération

normal vers le mode Vacances et vice versa

lorsque le signal est enlevé.

| Cycles     | EUROPE                                                | Commutateurs |
|------------|-------------------------------------------------------|--------------|
| 5 minutes  | Non recommandé pour les chaudières                    |              |
| 10 minutes | Chaudière murale à gaz ou électrique                  |              |
| 15 minutes | Chaudière au sol, fioul ou gaz, chauffage à air forcé | da 🕽         |
| 20 minutes | Unité commerciale                                     | ¢e<br>↓ ↓    |

#### 1.4.2 Régulation conventionnelle avec anticipation (commutateur 5) ndo or es systèr

### Sélection de la plage de régulation (commutateurs 1 et 2)

Sélectionner la plage de régulation à l'aide des commutateurs 1 et 2. La plage de régulation de température réglée à l'usine est de 0,5°C. Par exemple, si vous réglez la consigne à 20°C, le système de chauffage s'activera lorsque le thermostat détectera une température de 19,5°C et s'arrêtera à 20,5°C.

| Écart | Chauffage eau chaude                    | Chauffage air pulsé                               | Commutateurs |  |
|-------|-----------------------------------------|---------------------------------------------------|--------------|--|
| 0,3°C | Non recommandé pour<br>les chaudières   | Non recommandé pour<br>les unités centrales       |              |  |
| 0,4°C | Chaudière murale à gaz<br>ou électrique | Chauffage électrique radiant<br>ou par convection | Ĵ            |  |
| 0,5°C | Chaudière au sol, fioul ou gaz          | Unité centrale de chauffage                       |              |  |
| 0,6°C | Unité cor                               | ۵۵<br>۲<br>۲                                      |              |  |

2.2.3 Pour modifier une consigne prédéfinie
 Régler la nouvelle consigne ▲ ♥.
 2 Appuyer et maintenir le bouton de consigne (♀ ou € ou ①) jusqu'à ce que l'icône correspondante apparaisse à l'écran (environ 3 secondes).

### 2.3 Visualisation de la consigne courante

Appuyer UNE FOIS sur l'un des boutons suivants ▲▼. L'écran affiche la consigne à l'aide d'une flèche à la gauche de cette dernière

# Sélection du mode de fonctionnement

### Automatique 🕒

Ce mode exécute les réglages de l'horaire que vous avez programmé: • Appuyer sur le bouton Manuel/Auto jusqu'à ce que 🕑 soit affichée. L'icône associée au réglage est aussi affichée.

#### 3.1.1 Dérogation temporaire

Pour déroger temporairement du réglage courant : • Régler une nouvelle consigne ▲▼ ou appuyez rapidement sur ♀ ou € pour utiliser un point de consigne prédéfini.

### $\mathsf{Manuel}\ \mathscr{B}$ 3.2

e mode vous permet de maintenir une température constante. Ce mode vous permet de maintenin une temperature constante. Appuyer sur Manuel/Auto pour sélectionner. • Régler la consigne ▲♥ ou appuyez rapidement sur ♀ ou ℂ pour utiliser un point de consigne pré programmé

#### Vacances 3.3

Aaintient la consigne Vacances durant une absence prolongée (vacances). À partir du thermostat appuyer rapidement sur l'icone pour activer le mode

### 5 **Technical Specifications**

Alimentation: 2 AA or LR6 alkaline batteries 1.5 V Charge résistive maximum: 5 A  $_{\odot}$  240 VAC / 5 A  $_{\odot}$  30 VDC Charge inductive maximum: 2 A  $_{\odot}$  240 VAC / 2 A  $_{\odot}$  30 VDC (P.F. = 0.4) Entr&e de comm.à distance: 12 VDC, ± 10%, 2.5 mA Entrãe de comm.à distance: 12 VDC, ± 10%, 2.5 mA Certifications: CE, c UL us dispositif de commande: Electronic Action automatique: Type 1 B Nombres de programmes: 4 programs / day, total of 28 programs Température d'entreposage:  $-20^\circ$ C to  $50^\circ$ C ( $-49^\circ$ E to  $122^\circ$ E), 95% R.H. Plage de réglage de la température en chauffage:  $5^\circ$ C to  $30^\circ$ C ( $40^\circ$ E to  $85^\circ$ E) Résolution de l'affichage de la température:  $0.5^\circ$ C (to  $09^\circ$ E) Précision de la lestrura de température:  $0.5^\circ$ C (to  $09^\circ$ E) Précision de la lecture de température : ±0.5°C (±0.9°F) Logiciel: Class A Classe de protection: Il Degré de protection: IP 40 Les bornes sont prévues pour recevoir des sections de conducteurs jusqu'à 2,5 mm2 (calibre 14).

**Bk-electronic GmbH** Hardhofweg 40 74821 Mosbach Germany

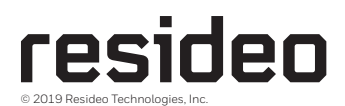

Pour de l'aide, visitez notre page internet livewell.honeywellhome.com

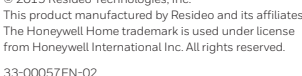

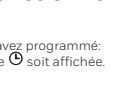

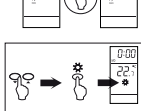

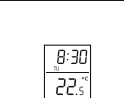

8:20 16.2 C

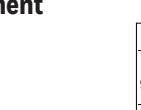

8:20

22.ŝ

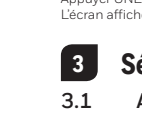

0:00

8:22

212

ő

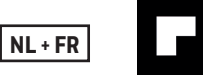

# **T140 Digitale thermostaat**

Installatie- en gebruikershandleiding

### Installatie 1

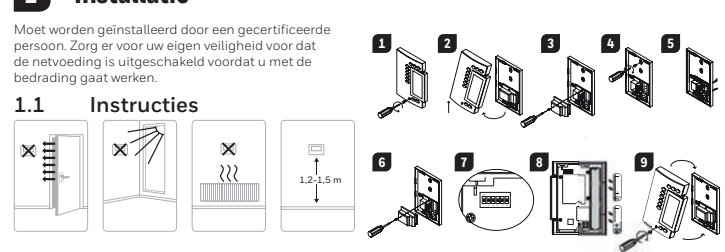

### De thermostaat configureren 1.4

| De schakelaars | bevinden zich aan de achterkant van de v | voorplaat. De standaardinstelli | ngen zijn gemarkeerd.     |
|----------------|------------------------------------------|---------------------------------|---------------------------|
| Schakelaar     | Beschrijving                             | OMHOOG                          | OMLAAG                    |
| 1 an 2         | Cycli (proportioneel)                    | 15 min (z                       | ie 1.4.1)                 |
| I en z         | Bereik (conventioneel)                   | 0,5 °C (0,9 °F) (zie 1.4.2)     |                           |
| 3              | Tijdweergave                             | 12H                             | 24H                       |
| 4              | Temperatuurweergave <sup>1</sup>         | °F                              | °C                        |
| 5              | Temperatuurregelingsmodus                | Proportioneel (zie 1.4.1)       | Conventioneel (zie 1.4.2) |
| 6              | Pompbescherming <sup>2</sup>             | uitschakelen                    | Activeren                 |

1. Als u wisselt van °C naar °F (of andersom), moet u de instellingen voor Comfort, Besparen en Vakantie opnieuw 2. Bij warmwaterinstallaties wordt het aanbevolen om deze optie in te schakelen om de pomp elke 24 uur 1 minuut in te schakelen om vastlopen te voorkomen.

 1.4.1
 Proportionele aanpassings modus (schakelaar 5)

 In deze modus worden eerdere cycli geanalyseerd om de lengte van de volgende cyclus te bepalen. Deze bedieningsmodus garandeert een optimale temperatuurregeling op basis van de capaciteit van het systeem. Voor een langere levensduur van het systeem is een minimale Aan/Uit-tijd van 10% van de cyclus geïmplementeerd.

Ideaal voor

Elektrisch verwarmingssysteem door straling of convectie

Circulatiepompregeling in een warmwatersysteem
 Elektrische heteluchtoven
 Conventionele heteluchtoven op gas of brandstof

Verwarmingscyclus selecteren (schakelaars 1 en 2) Korte cycli zorge oor minder temperatuurvariaties, wat het comfort Selecteer de cyclus met sch voor de gebruiker verhoogt.

| <b>1.5 Batterijen installeren</b><br>Wanneer u voor de eerste keer batterijen installeert. voert het apparaat een testreeks uit en zet alles teru<br>Het scherm hoort 0.00 MO & en de omgevingstemperatuur weer te geven. Het huidige instelpunt is 20 | ig naar nul. 22. ۴<br>°C. |
|----------------------------------------------------------------------------------------------------|---------------------------|
| 1.5.1 Batterijen vervangen                                                                                                    | 8:55                      |
| De thermostaat geeft een pictogram weer dat aangeeft dat de batterijen moeten worden vervangen.                                                                                                    | <u> </u>                  |

| Dit pictogram wordt gedurende 60 dagen weergegeven. Daarna sluit de thermostaat het<br>verwarningsapparaat af. | BATT     | 2<br>0<br>0<br>0<br>0 |
|----------------------------------------------------------------------------------------------------|----------|-----------------------|
| be tijd en programmenng bijven gedurende 15 seconden opgestagen wanneer dide battenjen ve                      | a vangt. |                       |
|                                                                                                    |          |                       |

### Basisconfiguratie 2

### Tijd en datum instellen 2.1

Stel de tijd in met de knoppen voor de uren en de minuten. Stel de datum in met de knop voor de datum. 2

### 2.2 Instelpunten configureren

| 2.2.1       | Comfort en       | Besparing             |                                              |  |
|-------------|------------------|-----------------------|----------------------------------------------|--|
| Deze instel | lpunten horen bi | de programma's in het | schema en zijn als volgt voorgeprogrammeerd: |  |
| Comfort     | 0                | 20 °C (68 °F)         | Programma 1 en 3                             |  |
| Besparing   | C                | 18 °C (64 °F)         | Programma 2 en 4                             |  |
| 2.2.2       | Vakantie         |                       |                                              |  |

Dit voorgeprogrammeerde instelpunt wordt gebruikt wanneer de modus Vakantie is geactiveerd n°n 10 °C (50 °F)

### 4 Uw schema programmeren

De thermostaat kan op elke weekdag op vier verschillende manieren worden ingesteld. Er zijn geen vooraf ingestelde programma's. Uw verwarmingssysteem schakelt over tussen het instelpunt van Comfort en dat van Besparen volgens de tijdstippen die u hebt ingesteld.

| Programma's | Bijbehorend instelpunt | Tijd       |
|-------------|------------------------|------------|
| PROG 1      | Comfort)               | Opstaan    |
| PROG 2      | C (Besparen)           | Vertrekken |
| PROG 3      | Comfort)               | Thuiskomen |
| PROG 4      | (Besparen)             | Slapen     |

### 4.1 De programma's instellen of aanpassen

- Druk op Programma. Op het scherm worden MO en PROG 1 weergegeven.
- Druk op Dag om de dag te selecteren (houd 3 seconden ingedrukt om alle dagen van de week te selecteren). 3 Druk op Uur en Minuut om de begintijd in te stellen. Als u een invoer wilt wissen, drukt u op Wissen. De tijdzone geeft --:-- weer wanneer het programma niet actief is.
- Druk op programma om het programmanummer te selecteren (2, 3 or 4).
- Herhaal stap 3 en 4 voor de overige programma's.
- 6 Druk op Handmatig/Auto om af te sluiten.

### Programma voor de gewenste dag wissen:

- Druk op Programma totdat het gewenste programma is geselecteerd. Druk op Dag om de gewenste dag te selecteren.
- з Druk on Wissen om de tijd te wissen (-----)
- Druk op Handmatig/Auto om af te sluiten. 4

- Draai de onverliesbare schroef los waarmee de voorplaat aan de bevestigingsplaat is bevestigd
- Draai de onverliesbare schroef los waarmee de voorplaat aan de bevestigingsplaat is bevestigd. Trek aan het onderste deel van de plaat om deze van de bevestigingsplaat te verwijderen. Draai de (onverliesbare) schroef waarmee de kabelafdekking is bevestigd los en verwijder de kabelafdekking. Trek de draden door het gat in de bevestigingsplaat en bevestig de plaat aan de muur (of aan een elektrisch kastje voor netspanningsbedrading) met de meegeleverde muurankers en schroeven. Sluit de thermostaat aan op het verwarmingssysteem en sluit zo nodig de externe invoer aan. Bevestig de kabelafdekking opnieuw zodra de bedrading is aangesloten. Gebruik de schakelaars aan de achterkant van de voorplaat om de thermostaat te configureren voor uw toepassing. Installeer de batterijen. 23 4
- 5 6
- . 8 9 Bevestig de voorplaat aan de bevestigingsplaat en draai de schroef vast.

1.3

### Thermostaatbedrading 1.2 Voor een tweedraadsverbinding: geen polariteit.

Directe aansluiting op de circulatiepomp

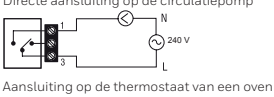

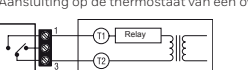

### Voor een driedraadsverbinding:

let op de polariteit

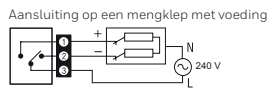

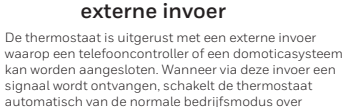

Bedrading voor

# kan worden aangesiden, wanneer va deze invoer i signaal wordt ontvangen, schakelt de thermostaat automatisch van de normale bedrijfsmodus over naar de vakantiemodus. Raadpleeg voor details over de bediening van de telefooncontroller de gebruikershandleiding.

### Aansluiting op een telefooncontroller

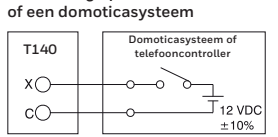

| Cycli      | EUROPA                                         | Positie  |
|------------|------------------------------------------------|----------|
| 5 minuten  | Niet aanbevolen voor ovens                     |          |
| 10 minuten | Wandoven op gas of elektriciteit               | <b>,</b> |
| 15 minuten | Vloeroven op brandstof of gas, luchtverwarming |          |
| 20 minuten | commercieel apparaat                           |          |

1.4.2 Conventionele modus met anticipatie (schakelaar 5) Deze modus is compatibel met alle verwarmingssy

Programmeerbaar bereik selecteren (schakelaars 1 en 2) Selecteer het bereik met schakelaar 1 en 2. Het standaardtemperatuurbereik is 0,5 °C. Als het instelpunt bijvoorbeeld 20 °C is, gaat het verwarmingssysteem aan bij 19,5 °C en uit bij 20,5 °C.

| Bereik | Warmwaterverwarming Luchtverwarming                                   |                                                      | Positie |
|--------|-----------------------------------------------------------------------|------------------------------------------------------|---------|
| 0,3 °C | Niet aanbevolen voor ovens                                            | Niet aanbevolen voor<br>?                            | r z     |
| 0,4 °C | Wandoven op gas of<br>elektriciteit                                   | Elektrische verwarming door<br>straling of convectie |         |
| 0,5 °C | Vloeroven op brandstof of<br>gas, luchtverwarming Centrale verwarming |                                                      |         |
| 0,6 °C | Commercieel apparaat                                                  |                                                      |         |

### 2.2.3

.3 Een instelpunt aanpassen Stel de temperatuur in met ▲♥. Houd een van de instelpuntknoppen ingedrukt (♀ of ℂ of ഥ) totdat het pictogram 1 2 op het scherm wordt weergegeven (ongeveer 3 seconden).

#### 2.3 Huidig instelpunt weergeven

Als u het huidig instelpunt wilt weergeven, drukt u snel eenmaal op een van de pijlknoppen ▲▼ Het scherm geeft het instelpunt weer; de pijl geeft een instelpunt aan.

### 3 Bedrijfsmodus selecteren

### Automatisch 🕑 3.1

- In deze modus wordt het schema uitgevoerd. Activeren: Druk op Handmatig/Auto totdat <sup>©</sup> wordt weergegeven. Het pictogram voor het instelpunt van het programma wordt weergegeven.

### Tijdelijke omzeiling 311

- In de automatische modus kunt u het instelpunt van het huidige programma tijdelijk omzeilen tot aan het begin van het volgende programma. Omzeilen:
- Stel de gewenste temperatuur in ▲▼ OF druk kort op ♀ of € om een vooraf gedefinieerd instelpunt te gebruiken

### Handmatig $\mathcal{B}$ 3.2

- In deze modus kunt u een constante temperatuur handhaven.
   Druk op Handmatig/Auto totdat wordt weergegeven.
   Stel de temperatuur in ▲▼ OF druk snel op ♀ or € om een vooraf gedefinieerd
- instelpunt te gebruiken

### 3.3 Vakantie

Hiermee wordt een specifieke temperatuur aangehouden wanneer u langdurig afwezig bent (bijvoorbeeld met vakantie) Druk hier snel op vanaf de thermostaat om te activeren

5 Technische specificaties

Voeding: 2 AA- of LRG-alkalinebatterijen van 1.5 V Max. weerstandsbelasting: 5 A @ 240 VAC / 5 A @ 30 VDC Max. inductieve belasting: 2 A @ 240 VAC / 2 A @ 30 VDC (P.F. = 0,4) Externe invoer: 12 VDC, ± 10%, 25 mA Certificaties: CE, c UL us

Certificaties: CE, COL US Bedieningsapparaat: Elektronisch Automatische actie: Type 1 B Aantal programmä's: 4 programmä's/dag, totaal 28 programma's Opslagtemperatuur: -20 °C tot 50 °C (-4 °F tot 122 °F) Bedrijfstemperatuur: 0°C tot 50 °C (32 °F tot 122 °F), 95% RV. Temperatuurinstelbereik: 5 °C tot 30 °C (40 °F tot 85 °F) Deachtigues temperatururenzenzeus (1 a good

Resolutie voor temperatuurweergave: 0,1 graad

# Afleesnawkeurigheid van temperatuur: $\pm 0.5 \,^{\circ}$ C ( $\pm 0.9 \,^{\circ}$ F) Software: Klasse A Beschermingsklasse: II Mate van bescherming: IP 40

De terminals zijn ontworpen voor een draaddoorsnede van maximaal 2,5 mm2 (14 AWG).

**Bk-electronic GmbH** Hardhofweg 40 74821 Mosbach Duitsland

Ga voor hulp bij dit product naar livewell.honeywellhome.com

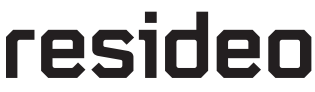

© 2019 Resideo Technologie: Dit product is vervaardigd doo dochterondernemingen. Het Honeywell Home-handel onder licentie van Honeywell Alle rechten voorbehouden. Honeywell International 33-00057EN-02

8:20 22.s 8:20 16.a

8:30

.52 یا د

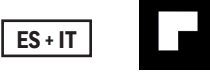

# **T140** Termostato Digital

Guía de Instalación y Uso

### Instalación 1 Debe ser instalado por una persona competente

×Ξ

Para su protección, asegurese que la tensión eléctrica ha sido desconectada antes de acceder al cableado

1.1 Instalar el Termostato xT

X

222

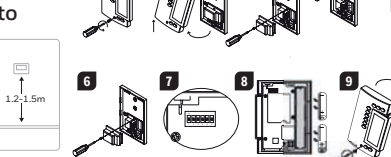

### 1.4 Configuración del Termostato

| Interruptor         Descripción         ARRIBA         ABAJO           1 y 2         Ciclos (proporcional)         15 min (vea 1.4.1)           Rango (convencional)         0.5°C (0.9°F) (vea 1.4.2)           3         Formato de la hora         12H           4         Formato de la temperatura <sup>1</sup> °F           5         Tipo de regulación         Proprocional (vea 1.4.1) | Los interruptores están situados en la parte posterior. Las configuraciones de fábrica se indican sombreadas. |                                          |                          |                          |
|----------------------------------------------------------------------------------------------------|----------------------------------------------------------------------------------------------------|------------------------------------------|--------------------------|--------------------------|
| 1 y 2         Ciclos (proporcional)         15 min (vea 1.4.1)           Rango (convencional)         0.5°C (0.9°F) (vea 1.4.2)           3         Formato de la hora         12H           4         Formato de la temperatura <sup>1</sup> °F         °C           5         Tipo de regulación         Proporcional (vea 1.4.1)         Convencional (vea 1.4.2)                            | Interruptor                                                                                                   | Descripción                              | ARRIBA                   | ABAJO                    |
| I y 2         Rango (convencional)         0.5°C (0.9°F) (vea 1.4.2)           3         Formato de la hora         12H         24H           4         Formato de la temperatura <sup>1</sup> °F         °C           5         Tipo de regulación         Proporcional (vea 1.4.1)         Convencional (vea 1.4.2)                                                                           | 1 y 2                                                                                                    | Ciclos (proporcional) 15 min (vea 1.4.1) |                          | /ea 1.4.1)               |
| 3         Formato de la hora         12H         24H           4         Formato de la temperatura <sup>1</sup> °F         °C           5         Tipo de regulación         Proporcional (vea 1.4.1)         Convencional (vea 1.4.2)                                                                                                    |                                                                                                    | Rango (convencional)                     | 0.5°C (0.9°F             | ) (vea 1.4.2)            |
| 4         Formato de la temperatura <sup>1</sup> °F         °C           5         Tipo de regulación         Proporcional (vea 1.4.1)         Convencional (vea 1.4.2)                                                                                                    | 3                                                                                                    | Formato de la hora                       | 12H                      | 24H                      |
| 5 Tipo de regulación Proporcional (vea 1.4.1) Convencional (vea 1.4.2)                                                                                                    | 4                                                                                                    | Formato de la temperatura 1              | °F                       | °C                       |
|                                                                                                    | 5                                                                                                    | Tipo de regulación                       | Proporcional (vea 1.4.1) | Convencional (vea 1.4.2) |
| 6 Protección de la bomba <sup>2</sup> Desactivado Activado                                                                                                    | 6                                                                                                    | Protección de la bomba <sup>2</sup>      | Desactivado              | Activado                 |

1

Si cambia la temperatura de grados °C a °F (o viceversa), deberá reprogramar los modos Confort, Economía y Vacaciones.
 Para los sistemas de calefacción por agua caliente, se recomienda hacer girar la bomba un mínimo de 1 minuto cada 24 horas para evitar el bloqueo de la misma.

### Modo Proporcional Adaptativo (Interruptor 5) 1.4.1

Este modo analiza los ciclos anteriores para definir la duración del ciclo siguiente. Garantiza una regulación óptima en función de la capacidad de su sistema. Para evitar ciclos muy cortos sobre la unidad de calefacción, los tiempos mínimos de operación y de apagado están limitados al 10% del ciclo.

Es ideal para:

Calefacción eléctrica radiante o por convección

- Control de la bomba en un sistema de agua caliente
- Radiadores eléctricos de aire
  Estufas de aire caliente de gasóleo o gas

### Selección del Ciclo de Calefacción (interruptores 1 y 2)

Seleccione el ciclo usando los interruptores 1 y 2. Ciclos cortos reo y aumentan el confort. ducen las variaciones de temperatura

### 15 Instalación de las Pilas

| A partir de la primera instalación de las pilas, el termostato realiza una secuencia de pruebas que dura aproximadamente 5 segundos. La pantalla deberá mostrar 0:00 MO $\noto$ y la temperatura ambiente. La temperatura de consigna será de 20°C. |
|----------------------------------------------------------------------------------------------------|
|                                                                                                    |

#### 1.5.1 Sustitución de las pilas

El termostará un icono que indica cuándo las pilas deben cambiarse. Este icono aparecerá durante 60 días; después de este periodo, el termostato desactivará la calefacción. La hora y la programación se mantienen durante 15 segundos cuando se cambian las pilas. BATT

### **Configuración Básica** 2

### 2.1 Ajuste de la hora y el día

Ajuste el día usando el botón Day. 2

### 2.2 Configuración de las temperaturas

| 2.2.1                                                                                 | Confort y Eco | onomía      |                 |  |
|---------------------------------------------------------------------------------------|---------------|-------------|-----------------|--|
| Las consignas de temperatura están asociadas a los programas horarios como se indica: |               |             |                 |  |
| Confort                                                                               | ¢             | 20°C (68°F) | Programas 1 y 3 |  |
| Economía                                                                              | C             | 18°C (64°F) | Programas 2 y 4 |  |
| 222                                                                                   | Vacaciones    |             |                 |  |

Esta temperatura de consigna se usa cuando está activado el modo Vacaciones. Vacaciones மி 10°C (50°F)

### **Modificar el Programa** 4

El termostato ofrece la posibilidad de efectuar cuatro cambios de consigna para cada uno de los 7 días de la semana. No hay ningún programa por defecto. El programa horario controla su sistema de calefacción pasando automáticamente de la consigna Confort a la consigna Económico según las horas que usted ha definido.

| Programas | Consigna asociada | Hora       |  |
|-----------|-------------------|------------|--|
| PROG 1    | Confort)          | Levantarse |  |
| PROG 2    | C (Economía)      | Salir      |  |
| PROG 3    | Confort)          | Regresar   |  |
| PROG 4    | (Economía)        | Dormir     |  |

### 4.1 Ajustar o Modificar los Programas

- Pulse Program. La pantalla muestra MO y PROG 1.
- 1 2 Pulse Day para elegir el día o manterga pulsado durante 3 seg. para seleccionar todos las días. (MO-Lunes, TU-Martes, WE-Miércoles, TH-Jueves, FR-Viernes, SA-Sábado y SU-Domingo)
- Pulse Hour y Minute para ajustar la hora de inicio del programa. Para borrar un programa, pulse Clear, 3 se muestra --:-- cuando el programa está inactivo.
- 4 Pulse Program para elegir el programa siguiente (2, 3 ó 4).
- Repita los pasos 3 y 4 para los otros programa: Pulse Manual/Auto para salir. 5
- 6

### Para borrar el programa de un día:

- Pulse Program hasta que aparezca el programa deseado. Pulse Day para seleccionar el día. 1
- 2
- Pulse Clear para borrar la hora (--:--). Pulse Manual/Auto para salir. 3 4

- 1 з
- 6
- Retire los tornillos que mantiene la placa de montaje unida al termostato. Levante suavemente la parte inferior del termostato para retiralo de su base. Destornille la tapadera de los cables y retirela. Pase los cables por el agujero de la placa de montaje y fijela a la pared o caja eléctrica usando los orificios de montaje. Realice las conexiones apropiadas, y, si es necesario, conecte la entrada de control remoto. Una vez hechas las conexiones vuelva a colocar la tapadera. Use los interruptores de la parte posterior del termostato para configurarlo según su aplicación. Coloque las plias Monte el termostato y sobre la base y apriete el tornillo de sujección.

1.3

89

### 1.2 Conexión del Termostato Conexión a 2 cables: sin polaridad

### Conexión a una bomba. $-\otimes$ Conexión a una caldera T1 Relay

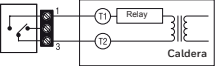

Conexión a 3 cables: con polaridad

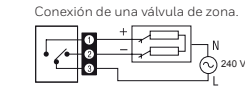

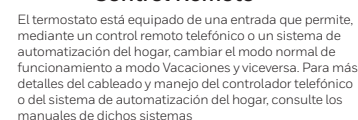

Conexión de un

**Control Remoto** 

### Conexión de un control remoto

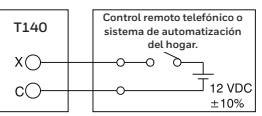

| Ciclos     | Sistema                                                     | Posición         |
|------------|-------------------------------------------------------------|------------------|
| 5 minutos  | No recomendado para calderas                                |                  |
| 10 minutos | Caldera mural a gas o eléctrica                             |                  |
| 15 minutos | Calderas de pié de gasóleo o gas, sistemas de aire caliente |                  |
| 20 minutos | Unidad comercial                                            | 00<br>↓ ↓<br>7 2 |

1.4.2 Regulación convencional con anticipación (interruptor 5)

Selección del Rango de Regulación (interruptores 1 y 2) Seleccione el rango usando los interruptores 1 y 2. El rango de temperatura por defecto es de 0,5°C. Por ejemplo, si la temperatura deseada es 20°C, el sistema de calefaccióm arrancará a 19,5°C y se apagará a 20,5°C.

| Rango | Sistemas por Agua Caliente Sistemas por Aire Caliente                              |                                               | Posición      |
|-------|------------------------------------------------------------------------------------|-----------------------------------------------|---------------|
| 0,3°C | No recomendado<br>para calderas                                                    | No recomendado para las<br>unidades centrales |               |
| 0,4°C | Caldera mural a Calefacción eléctrica por<br>gas o eléctrica convección o radiante |                                               |               |
| 0,5°C | Calderas de pié de gasóleo o gas, sistemas de aire caliente Calefacción central    |                                               |               |
| 0,6°C | Unidad comercial                                                                   |                                               | ↔<br>↓ ↓<br>↓ |

### 2.2.3

.3 Modificar una consigna de temperatura Seleccione la temperatura deseada usando ▲♥ Pulsey mantenga uno de los botones de consigna (♀ o ℂ o Ѽ) hasta que el icono aparezca en pantalla (aprox. 3 segundos) 2

### Ver la temperatura ajustada 2.3

Para ver la temperatura ajustada, pulse brevemente una de los botones La pantalla muestra la temperatura ajustada; la flecha indica la consigi de los hotones 🛦 🔻

### Selección del Modo de Funcionamiento 3

22.

8:55

2 là

ĕ

### Automático 🕒 3.1

ste modo ejecuta el programa. Para activar: Presione Manual/Auto hasta que el icono ℗aparezca. El icono del programa correspondiente también se muestra.

- 31.1 Anulación Temporal Cuando el termostato está en modo Automático, es posible anular la consigna hasta el comienzo del siguiente programa horario. Para hacerlo: Ajuste la temperatura deseada con los botones ▲ v o pulse brevemente los botones ✿ o € para usar una temperatura pre-definida.

### Manual $\mathcal{B}$ 3.2

- Este modo permite mantener una temperatura constante.
  Presione Manual/Auto hasta que el icono <sup>O</sup> aparezca en pantalla.
  Ajuste la temperatura deseada usando ▲▼ o pulse ♀ o € para usar una temperatura pre-definida.

### 3.3 Vacaciones

Permite mantener una temperatura específica durante una ausencia prolongada. • En el termostato, pulse el botón (印) para activarla.

## 5

### Carcterísticas Técnicas

Alimentación: 2 pilas alcalinas AA o LR6 1.5 V Authenticition: 2 pints alculates AA 0 ERO Carga inductiva máxima: 5 A  $_{\odot}$  240 VCA Control remoto: 12 VCC, ± 10 %, 2,5 mA Certificaciones: CE, c UL us Dispositivo de control: Electrónico Dispositivo de controi: Electronico Acción automática: Tipo 1 B Número de programas: 4 prog./día, total 28 programas Temperatura de almacenamiento: -20°C a 50°C Temperatura de operación: 0°C a 50°C / 95 % H.R. Rango ajuste temperatura: 5°C a 30°C Resolución ajuste temperatura: 0.1 grados Praciejón lectura de la temperatura: 0.5°C Precisión lectura de la temperatura : ± 0,5°C Software: Clase A Clase de protección: Il Grado de protección: IP 40 Cumplimiento de la norma ambiental: Directriz RoHS 2011/65/EU Los bornes han sido previstos para un conductor de hasta 2.5 mm2 (14 AWG).

Bk-electronic GmbH Hardhofweg 40 74821 Mosbach Germany

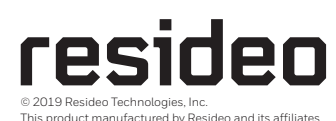

The Honeywell Home trademark is used under license from Honeywell International Inc. All rights reserved.

33-00057SI-02

Para asistencia sobre este producto visite livewell.honeywellhome.com

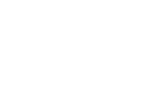

22.s ي د 8:20

8:30

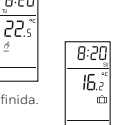

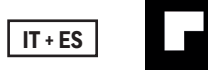

# **Termostato digitale T140**

Guida di installazione e uso

### Installazione 1

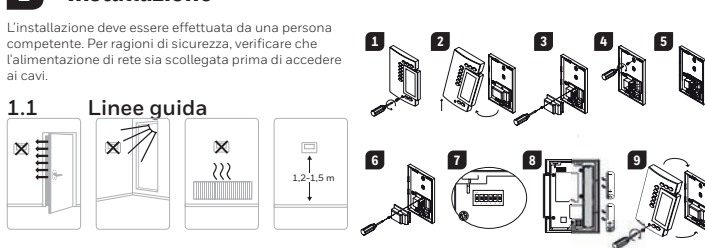

### 1.4 Configurazione del termostato

| microinterruttori sono posizionati sul retro del frontalino. Le impostazioni predefinite sono quelle evidenziate. |                                          |                          |                          |
|----------------------------------------------------------------------------------------------------|------------------------------------------|--------------------------|--------------------------|
| Micro                                                                                                    | Descrizione                              | SU GIÙ                   |                          |
| 1.02                                                                                                    | Cicli (proporzionale) 15 min. (v. 1.4.1) |                          | (v. 1.4.1)               |
| Tez                                                                                                    | Soglia (convenzionale)                   | 0,5 °C (0.9              | °F) (v. 1.4.2)           |
| 3                                                                                                    | Orologio                                 | 12 ore                   | 24 ore                   |
| 4                                                                                                    | Temperatura <sup>1</sup>                 | ۰F                       | °C                       |
| 5                                                                                                    | Modalità di controllo temperatura        | Proporzionale (v. 1.4.1) | Convenzionale (v. 1.4.2) |
| 6                                                                                                    | Protezione pompa <sup>2</sup>            | Disabilitata             | Abilitata                |
|                                                                                                    |                                          |                          |                          |

. Se si passa da °C a °F (o viceversa), è necessario riprogrammare le impostazioni delle modalità Comfort, Risparmio e Vacanze. 2. Per gli impianti ad acqua calda, è consigliabile azionare la pompa per un minuto ogni 24 ore, in modo da

#### Modalità adattativa proporzionale (micro 5) 1.4.1

Questa modalità analizza i cicil precedenti per definire quello successivo e garantisce il controllo ottimale della temperatura in base alla capacità del sistema. Per prolungare la vita di servizio del sistema, è stato previsto un ciclo di durata minima del 10%.

evitarne il grippaggio.

Questa modalità è ideale per: • Impianto di riscaldamento elettrico radiante o a convezione

- Controllo del circolatore negli impianti ad acqua calda
- Apparecchio di riscaldamento elettrico ad aria calda Apparecchio di riscaldamento convenzionale ad aria calda, a gas o combustibile

### Selezione del ciclo di riscaldamento (micro 1 e 2)

Scegliere il ciclo con i microinterruttori 1 e 2. I cicli brevi consentono di eliminare le variazioni di temperatura aumentando il comfort

| <b>1.5</b> Installazione delle p<br>Quando si inseriscono per la prima volta le pi<br>completo.<br>Lo schermo dovrebbe visualizzare 0:00 M0 &                             | bile<br>le, l'unità effettua una serie di prove e un azzeramento<br>e la temperatura ambiente. Il setpoint attuale è di 20 °C.                  |
|----------------------------------------------------------------------------------------------------|----------------------------------------------------------------------------------------------------|
| 1.5.1 Sostituzione delle pile                                                                                                    | B:22ू                                                                                                    |
| Il termostato visualizza un'icona che indica la<br>viene visualizzata per 60 giorni; trascorso tale<br>riscaldamento.<br>Quando si sostituiscono le pile, l'ora e la prog | necessità di sostituire le pile. Questa icona<br>e periodo, il termostato spegne l'apparecchio di<br>rammazione vengono salvate per 15 secondi. |
| 2 Configurazione di b                                                                                                    | ase                                                                                                    |
| 2.1 Impostazione di ora<br>1 Impostare l'ora con i pulsanti di regolaz<br>2 Impostare il giorno, con il pulsante di re                                                    | e giorno<br>ione di ora e minuti.<br>golazione del giorno.                                                                                      |
| 2.2. Configurazione dei<br>2.2.1 Comfort e Risparmio<br>Questi setpoint sono associati al programmi<br>Comfort Q 20 °C (68 °E)                                            | setpoint<br>e predefiniti come segue:<br>Programmi 1 e 3                                                                                        |

| Questi setp<br>Comfort | oint sono associati<br>Ç | ai programmi e pre<br>20 °C (68 °F) | edefiniti come segue:<br>Programmi 1 e 3 |
|------------------------|--------------------------|-------------------------------------|------------------------------------------|
| Risparmio              | Ø                        | 18 °C (64 °F)                       | Programmi 2 e 4                          |
| 222                    | Vacanze                  |                                     |                                          |

Questo setpoint predefinito viene utilizzato all'attivazione della modalità Vacanze Vacanze 🛍 10 °C (50 °F)

### 4 Definizione dei programmi

Il termostato permette di configurare fino a quattro programmi per ogni giorno della settimana. Non ci sono programmi preimpostati. L'impianto di riscaldamento passa dal setpoint della modalità Comfort a quello della modalità Risparmio (e viceversa) in base agli orari impostati.

| Programmi | Setpoint associato | Ora            |
|-----------|--------------------|----------------|
| PROG 1    | Comfort)           | Risveglio      |
| PROG 2    | C (Risparmio)      | Uscita da casa |
| PROG 3    | Comfort)           | Ritorno a casa |
| PROG 4    | (Risparmio)        | Sonno          |

#### Impostazione o modifica dei programmi 4.1

- Premere il pulsante di regolazione del programma. Lo schermo visualizza MO e PROG 1 Premere il pulsante di regolazione del giorno per selezionare il giorno (per selezionare tutti i giorni
- della settimana, tenere premuto per 3 secondi). Premere il pulsante di regolazione di ora e minuti per impostare l'ora di avvio. Per cancellare una 3
- voce, premere il pulsante di azzeramento; quando il programma è inattivo viene visualizzato
- Premere il pulsante di regolazione del programma per selezionare il numero di programma (2, 3 o 4). 4 Ripetere i passaggi 3 e 4 per i restanti programmi Per uscire, premere il pulsante manuale/auto. 5
- 6

Per uscire, premere il pulsante manuale/auto.

4

### Cancellazione del programma per un determinato giorno:

- Premere il pulsante di regolazione del programma fino a selezionare il programma desiderato. Premere il pulsante di regolazione del giorno per selezionare il giorno desiderato. 1 2
- з Premere il pulsante di azzeramento per cancellare l'impostazione oraria (--:--).

- 1 34
- Svitare la vite che fissa il frontalino alla piastra di fondo. Tirare la parte inferiore del frontalino per staccarlo dalla piastra di fondo. Svitare la vite (imperdibile) che fissa il pannellino di copertura dei cavi e rimuvoerlo. Far passare i cavi attraverso il foro nella piastra di fondo e fissare la piastra alla parete (o alla scatola elettrica per i cavi della tensione di rete) utilizzando i tasselli e le viti ni dotazione. Collegare il termostato all'impianto di riscaldamento e, se necessario, collegare l'ingresso remoto. Terminato il cablaggio, reinstallare il pannellino di copertura dei cavi. Utilizzare i microinterruttori sul retro del frontalino per configurare il termostato in base alle proprie esigenze. Inserire la via
- 5
- 6 8 9 Inserire le pile. Montare il frontalino sulla piastra di fondo e stringere la vite.
- Cablaggio del termostato

### 1.3 Cablaggio dell'ingresso remoto Il termostato è dotato di un ingresso remoto che

-0 0 240 V ]' Collegamento di un apparecchio di riscaldamento

Collegamento a 2 fili: senza polarità.

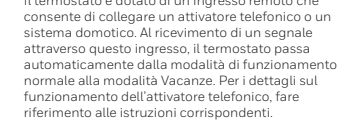

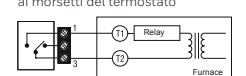

ai morsetti del termostato

Cablaggio diretto al circolatore

1.2

Collegamento a 3 fili: rispettare la polarità

Cablaggio di un'elettrovalvola miscelatrice

Collegamento con attivatore telefonico o sistema domotico Home automation system or telephone controller T140 X()--0 6 -0-c)-----±10%

| Cicli     | EUROPA                                                                              | Posizione       |
|-----------|-------------------------------------------------------------------------------------|-----------------|
| 5 minuti  | Non consigliabile per gli apparecchi di riscaldamento                               | <b>∆</b><br>1 2 |
| 10 minuti | Apparecchio di riscaldamento a parete, gas o elettrico                              | ↓<br>↓          |
| 15 minuti | Apparecchio di riscaldamento a pavimento a ventilazione forzata, combustibile o gas |                 |
| 20 minuti | Unità commerciale                                                                   |                 |

### 1.4.2 Modalità convenzionale con anticipo (micro 5)

sta modalità è compatibile con tutti i si

### Selezione della soglia programmabile (micro 1 e 2)

Scediere la soglia con i microinterruttori 1 e 2. La soglia di temperatura predefinita è di 0,5 °C. Ad esempio, se il setpoint di temperatura è 20 °C, il sistema di riscaldamento si accende a 19,5 °C e si spegne a 20,5 °C.

| Soglia | Riscaldamento ad acqua<br>calda                                                              | Riscaldamento a<br>ventilazione forzata            | Posizione |
|--------|----------------------------------------------------------------------------------------------|----------------------------------------------------|-----------|
| 0,3 °C | Non consigliabile per gli<br>apparecchi di riscaldamento                                     | Non consigliabile per le unità<br>centralizzate    |           |
| 0,4 °C | Apparecchio di<br>riscaldamento a parete, gas<br>o elettrico                                 | Riscaldamento elettrico<br>radiante o a convezione |           |
| 0,5 °C | Apparecchio di<br>riscaldamento a pavimento<br>a ventilazione forzata,<br>combustibile o gas | Riscaldamento centralizzato                        |           |
| 0,6 °C | Unità commerciale                                                                            |                                                    |           |

### 2.2.3

.3 Modifica di un setpoint Impostare l'ora con ▲▼. Premere e tenere premuto uno dei pulsanti dei setpoint (♀ o ₵ o ഥ) fino a quando sullo schermo viene visualizzata l'icona corrispondente (3 secondi circa).

#### Visualizzazione del setpoint attuale 2.3 isualizza setpoint attuale premere rapida uno de

Per visualizzare il setpoint attuale premere rapidamente, una sola volta, tasti freccia ▲♥. Sullo schermo viene visualizzato il setpoint; la freccia indica un setpoint

### 3 Selezione della modalità di funzionamento

### Automatica 🕑 3.1

Questa modalità esegue il programma orario. Per attivare: • Premere il pulsante manuale/auto fino a visualizzare <sup>(b)</sup>. Viene visualizzata l'icona

### del setpoint del programma. 3.1.1 Bypass temporaneo

- In modalita automatica, è possibile bypassare temporaneamente il setpoint del programma a del programma successivo. Per bypassare: Impostare la temperatura desiderata ▲ OPPURE premere rapidamente ♀ o € per utilizzare un setpoint predefinito.

### Manuale $\mathcal{B}$ 3.2

- Questa modalità consente di mantenere una temperatura costante. Premere manuale/auto fino a quando non viene visualizzata la modalità. Impostare la temperatura ▲▼ OPPURE premere rapidamente o o © per utilizzare un setpoint predefinito.

### 33 Vacanze

Mantiene una determinata temperatura in caso di assenza prolungata (ad es. per le vacanze)
 Sul termostato, premere rapidamente per attivarla.

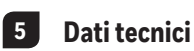

Alimentazione: 2 pile alcaline LR6 o AA da 1,5 V Carico resistivo max: 5 A a 240 V CA / 5 A a 30 V CC Carico induttivo max: 2 A a 240 V CA / 2 A a 30 V CC Carico induttivo max: 2 A a 240 V CA / 2 A a 30 V CC (E.P. = 0.4) Ingresso remoto: 12 V CC, ±10%, 2,5 mA Certificazionic CE, c U L us Dispositivo di controllo: elettronico Azione automatica: tipo 1 B Numero di programmi: 4 programmi/giorno, 28 programmi in totale Temperatura di stoccaggio: -20 ... 50 °C (-4 ... 122 °F) Temperatura operativa: 0 ... 50 °C (2 ... 122 °F), 95% U.R. Campo di impostazione temperatura: 5 ... 30 °C (40 ... 85 °F) Risoluzione della temperatura: 0.1 gradi Precisione di lettura della temperatura: ±0.5 °C (±0.9 °F) Software: Classe A Classe di protezione: II Grado di protezione: IP40 Grado di protezione: IP40 I morsetti sono adatti a fili con una sezione massima di 2,5 mm² (14 AWG).

Bk-electronic GmbH Hardhofweg 40 74821 Mosbach Germania

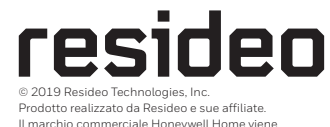

ı licenza di Honeywell International Inc

Per assistenza su questo prodotto, accedere al sito livewell.honeywellhome.com

Tutti i diritti riservati 33-0005751-02

utilizz

| A:50          | ] |   |      |
|---------------|---|---|------|
|               |   |   |      |
| 2 <b>2</b> .s |   |   |      |
| 2             |   | Γ | 8:20 |
|               |   | ŀ | 8    |
|               | , |   | 1b.z |
|               |   |   | Ó    |

Г

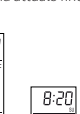

8:30

22.s

0

ale fir

all'inizio

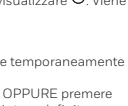

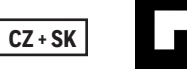

# Digitální termostat T140

Návod pro instalaci a používání

### Instalace 1

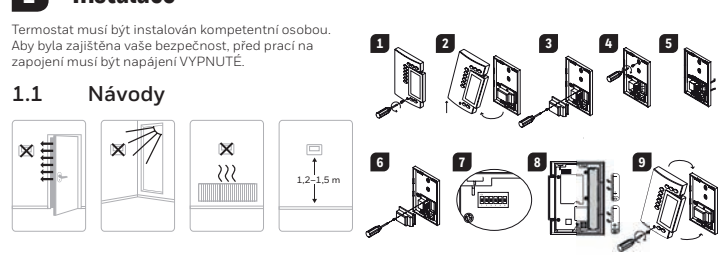

### 1.4 Konfigurace termostatu

| Spínače jsou umístěny na zadní straně čelní desky. Výchozí nastavení jsou zvýrazněna. |                               |                             |                       |  |
|---------------------------------------------------------------------------------------|-------------------------------|-----------------------------|-----------------------|--|
| Spínač                                                                                | Popis                         | NAHORU                      | DOLŮ                  |  |
| 1.0.2                                                                                 | Cykly (proporcionální)        | 15 min (viz 1.4.1)          |                       |  |
| IdZ                                                                                   | Rozpětí (konvenční)           | 0,5 °C (0,9 °F) (viz 1.4.2) |                       |  |
| 3                                                                                     | Zobrazení času                | 12H 24H                     |                       |  |
| 4                                                                                     | Zobrazení teploty 1           | °F                          | °C                    |  |
| 5                                                                                     | Režim ovládání teploty        | Proporcionální (viz 1.4.1)  | Konvenční (viz 1.4.2) |  |
| 6                                                                                     | Ochrana čerpadla <sup>2</sup> | Deaktivovat                 | Aktivovat             |  |

1. Pokud přepnete z °C na °F (nebo naopak), musíte přeprogramovat vaše nastavení Komfortní, Úsporný a Dovolená. V případě instalací teplé užitkové vody se doporučuje povolit tuto možnost a aktivovat čerpadlo na jednu minuto za 24 hodin, aby se předešlo zadření.

### 1.4.1 Proporcionální adaptivní režim (spínač č. 5)

Tento režim analyzuje předchozí cykly, aby bylo možné určit další cyklus. Tento režim ovládání zaručuje optimální regulaci teploty na základě výkonu systému. Kvůli prodloužení životnosti systému bylo implementováno minimum času zapnuti/vypnutí jako 10 % cyklu.

Ideální pro

Celektrický systém sálavého nebo konvenčního vytápění
 Ovládání oběhového čerpadla v systému užitkové teplé vody
 Elektrický horkovzdušný kotel

Tradiční plynový nebo olejový horkovzdušný kotel

### Výběr cyklu vytápění (spínače č. 1 a č. 2)

Vyberte cyklus pomocí spínačů č. 1 a č. 2. Krátké cykly pomáhají eliminovat výkyvy teploty, takže zajišťují vyšší komfort.

### 1.5 Vložení baterií

Když poprvé vkládáte baterie, jednotka spustí testy a dokončí vynulování. Na displeji se zobrazí 0:00 MO  $\acute{\mathcal{O}}$ a okolní teplota. Aktuální nastavení je 20 °C

#### Výměna baterií 151

Na displeji termostatu se zobrazí ikona, která značí, že je nutné vyměnit baterie. Tato ikona bude zobrazena po dobu 60 dnů; po této době termostat vypne váš systém vytápění Při výměně baterií jsou čas a programy uchovány 15 sekund.

### 2 Základní konfigurace

2.1 Nastavení času a dne Nastavte

Nastavte čas pomocí tlačítek Hour Nastavte den pomocí tlačítka Day. 2

### 2.2 Konfigurace teplot

| 2.2.1       | Komfort a Ú                                                                   | sporný        |                |  |  |
|-------------|-------------------------------------------------------------------------------|---------------|----------------|--|--|
| Tyto teplot | Tyto teploty se vztahují k programům rozvrhu a jsou přednastaveny následovně: |               |                |  |  |
| Komfort     | ¢                                                                             | 20 °C (68 °F) | programy 1 a 3 |  |  |
| Úsporný     | C                                                                             | 18 °C (64 °F) | programy 2 a 4 |  |  |
| 2.2.2       | Dovolená                                                                      |               |                |  |  |

Tato předprogramovaná teplota se použije, když je aktivován režim dovolené. Dovolená 🕮 10 °C (50 °F) Dovolená

### Programování rozvrhu 4

Termostat umožňuje čtyři změny nastavení pro každý den v týdnu. Nejsou přednastaveny žádné programy. Váš systém vytápění bude přepínat mezi komfortním nastavením a úsporným nastavením v časech, které nastavíte

| Programy | Nastavená teplota | Čas       |
|----------|-------------------|-----------|
| PROG 1   | C (Komfort)       | Probuzení |
| PROG 2   | 🕻 (Úsporný)       | Odchod    |
| PROG 3   | C (Komfort)       | Návrat    |
| PROG 4   | (Úsporný)         | Spánek    |

#### 4.1 Nastavení nebo úprava programu

- Stiskněte Program. Na displeji se zobrazí MO a PROG 1.
- Stiskněte Day a vyberte den (všechny dny v týdnu vyberete přidržením na 3 sekundy).
- Stiskněte Hour a Minute a nastavte čas počátku. Pokud chcete záznam odstranit, stiskněte Clear, na 3 displeji se místo času zobrazí --:--, když je program neaktivní.
- 4 Stiskněte Program a vyberte číslo programu (2, 3 nebo 4).
- 5 Opakujte kroky 3 a 4 pro ostatní programy.
- 6 Ukončete stisknutím Manual/Auto.

### Vymazání programu v určitém dni:

- Držte stisknuté Program, dokud není vybrán požadovaný program.
- Stisknēte Day a vyberte den. Stisknutím Clear vymažte čas (--2
- 3 4 Ukončete stisknutím Manual/Auto

- 1 34
- Uvolněte šroub, který upevňuje čelní desku k montážní desce. Zvedněte spodní část čelní desky a odstraňte. Protáhněte vodiče otvorem v montážní desce a upevněte montážní desku na stěnu (nebo do elektrické krabice, v případě napájení ze sítě) pomocí dodaných hmoždínek a šroubů. Připojte termostat k systému vytápění. V případě potřeby připojte dálkové ovládání. Po dokončení připojení znovu namontuju kryt vodičů. Po dokončení připojení znovu namontuju kryt vodičů.

1.3

- 5
- 6
- Vložte baterie. Namontujte čelní desku na montážní desku a utáhněte šroub.
- 8 9

### 1.2 Zapojení termostatu Pro připojení 2 vodiči: nezáleží na polaritě.

Přímé připojení k oběhovému čerpadlu

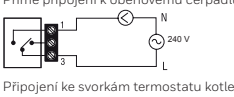

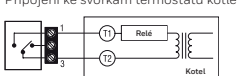

### Pro připojení 3 vodiči: záleží na polaritě

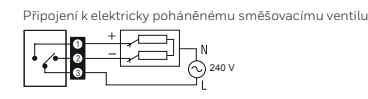

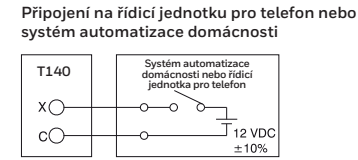

jsou uvedeny v návodu.

ovládání

Termostat je vybaven vstupem pro dálkové

voládání, tkry umožňuje pripojení na řídicí jednotku pro telefon nebo systému automatizace domácnosti. Když přijde tímto vstupem signál, termostat automaticky přepne z normálního provozního režimu do režimu dovolené. Podrobnosti o používání řídicí jednotky pro telefon jedu uzedeny u právndů.

Zapoiení dálkového

| Cykly    | EUROPA                                                        | Poloha      |
|----------|---------------------------------------------------------------|-------------|
| 5 minut  | Nedoporučuje se pro kotle                                     |             |
| 10 minut | Plynové nebo elektrické nástěnné kotle                        |             |
| 15 minut | Parapetní plynové nebo olejové kotle s nuceným oběhem vzduchu |             |
| 20 minut | Komerční jednotka                                             | ↓<br>↓<br>2 |

#### 1.4.2 Konvenční režim s předvídáním (spínač č. 5) nto režim i

### Výběr programovatelného rozpětí (spínače č. 1 a č. 2)

Vyberte rozpětí pomocí spínačů č. 1 a č. 2. Výchozí nastavení rozpětí teploty je 0,5 °C. Když je například nastavena teplota 20 °C, systém vytápění se spustí při teplotě 19,5 °C a vypne při teplotě 20,5 °C.

| Rozpětí | Horkovodní topení                                                   | Vytápění nuceným oběhem<br>vzduchu                      | Poloha |
|---------|---------------------------------------------------------------------|---------------------------------------------------------|--------|
| 0,3 °C  | Nedoporučuje se pro kotle                                           | Nedoporučuje se pro<br>ústřední jednotky                | der 🛧  |
| 0,4 °C  | Plynové nebo elektrické<br>nástěnné kotle                           | Elektrický systém sálavého<br>nebo konvenčního vytápění |        |
| 0,5 °C  | Parapetní plynové nebo<br>olejové kotle s nuceným<br>oběhem vzduchu | Ústřední topení                                         |        |
| 0,6 °C  | Komerčr                                                             | í jednotka                                              |        |

#### 2.2.3 Změna nastavení teploty

Nastaven reploty Nastavet eplotu pomoci ▲ ▼ Stiskněte a přidržte jedno z tlačítek nastavené teploty (᠅ nebo ℂ nebo Ѽ), 1 2 dokud se na displeji nezobrazí ikona (asi 3 sekundy)

### 2.3 Zobrazení aktuálně nastavené teploty

Pokud chcete zobrazit aktuálně nastavenou teplotu, krátce stiskněte jedno z tlačítek se šipkami 🛦 🔻

### Na displeji se zobrazí nastavená teplota; šipka ukazuje nastavenou teplotu Výběr provozního režimu 3

### 3.1 Automatický 🕒

# Funguje podle nastaveného rozvrhu. Aktivace: • Tiskněte Manual/Auto, dokud se nezobrazí <sup>O</sup>. Je zobrazena ikona nastavené teploty.

- Dočasné přerušení 3.1.1
- Když je aktivní automatický režim, lze dočasně změnit teplotu do doby, než se spustí další program. Přerušení: Nastavte požadovanou teplotu ▲▼ NEBO krátce stiskněte 🌣 nebo použijte předem definovanou teplotu stisknutím €.

Ruční 🖉 3.2

Tento režim vim umožni udržovat stálou teplotu. • Tiskněte Manual/Auto, dokud se nezobrazí. • Nastavte teplotu ▲ ▼ NEBO krátce stiskněte © nebo použijte předem definovanou teplotu stisknutím €.

#### 3.3 Dovolená

ddržuje určenou teplotu v době vaší delší nepřítomnosti (např. dovolená). Z termostatu aktivujte krátkým stisknutím.

# 5 Technické údaje

Napájení: 2 AA alkalické baterie LR6 1,5 V Maximální odporové zatížení: 5 A při 240 VAC / 5 A při 30 VDC Maximalni odporové zatiženi: 5 A při 240 VAC / 5 A při 30 VDC (P.F. = 0,4) Maximální indukční zatižení: 2 A při 240 VAC / 2 A při 30 VDC (P.F. = 0,4) Dálkové ovládání: 12 VDC, ± 10 %, 2,5 mA Certifikace: CE, c UL us Ovládání: elektronické Automatická funkce: Typ 1 B automatická tunkce: Typ 1.8 Počet programů: 4 programy / den, celkem 28 programů Teplota pro skladování: -20 °C až 50 °C (-4 °F až 122 °F) Teplota za provozu: 0 °C až 50 °C (32 °F až 122 °F), R.H. 95 % Rozsah nastavení teploty: 5 °C až 30 °C (40 °F až 85 °F) Rozlišení zobrazení teploty: po 0.1 stupně Přesnost zobrazené teploty: ± 0,5 °C (± 0,9 °F) Software: třída A Software: třída A Třída krytí 🛙 Stupeň krytí: IP 40

Svorky jsou určeny pro vodiče o průřezu až 2,5 mm2 (14 AWG)

Bk-electronic GmbH Hardhofweg 40 74821 Mosbach Germany

Pokud potřebujete pomoc s tímto produktem navštivte web **livewell.honeywellhome.com** 

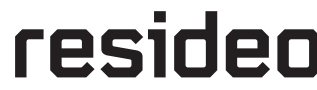

lento produkt je vyráběn společností Resideo s jejín přidruženými společnostm Ochranná známka Honeywell Home je používána na základě licence od společnosti Honev vell International Inc. Všechna práva vyhrazena 33-00057CK-02

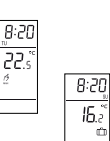

8:20

8:30

.55 م

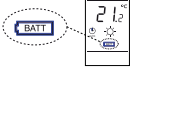

0:00

22.

8:55

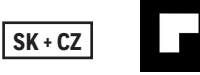

# Digitálny termostat T140

Inštalačná a používateľská príručka

### Inštalácia 1

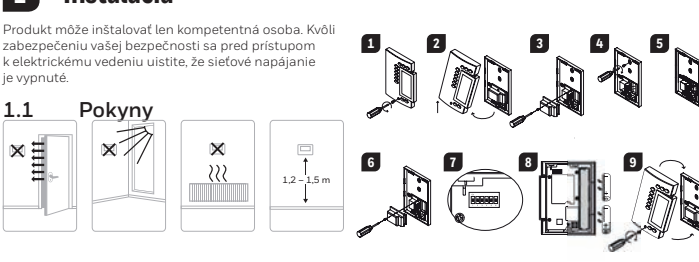

### 1.4 Konfigurujte termostat

Spínače sa nachádzajú na zadnej strane čelného panela. Východiskové nastavenia sú zvýraznené

| Spínač | Popis                           | HORE                                   | DOLE                              |
|--------|---------------------------------|----------------------------------------|-----------------------------------|
| 1.02   | Cykly (proporcionálne)          | 15 min. (pozrite časť 1.4.1)           |                                   |
| IdZ    | Rozpätie (konvenčné)            | 0,5 °C (0,9 °F) (pozrite časť 1.4.2)   |                                   |
| 3      | Zobrazenie hodín                | 12 hod.                                | 24 hod.                           |
| 4      | Zobrazenie teploty <sup>1</sup> | ۰F                                     | °C                                |
| 5      | Režim regulácie teploty         | Proporcionálny (pozrite<br>časť 1.4.1) | Konvenčný (pozrite časť<br>1.4.2) |
| 6      | Ochrana čerpadla <sup>2</sup>   | Deaktivovať                            | Aktivovať                         |

1. Ak vykonáte zmenu zo °C na °F (alebo naopak), budete musieť preprogramovať nastavenia režimu Komfort, Úspora energie a Dovolenka.

 Pri inštaláciách s teplovodným vykurovaním sa odporúča aktivovať túto možnosť, aby sa aktivovalo čerpadlo na jednu minútu každých 24 hodín, aby sa zabránilo zadreniu

#### Proporcionálny adaptívny režim (spínač č. 5) 1.4.1

Tento režim analyzuje predchádzajúce cykly, aby definoval nasledujúci pracovný cyklus. Tento riadiaci režim zaručuje optimálnu reguláciu teploty na základe kapacity systému. Na predĺženie životnosti systému sa zaviedol minimálny čas zapnutia/vypnutia 10 % cyklu.

Ideálny pre:

 sálavý alebo konvekčný elektrický vykurovací systém riadenie obehového čerpadla v sýstéme teplovodného vykurovania

elektrický teplovzdušný kotol
Tradičný plynový alebo olejový teplovzdušný kotol

### Výber vykurovacieho cyklu (spínače č. 1 a č. 2)

1 a č. 2. Krátke cykly pomáhajú eliminovať teplotné výkyvy, čím zvyšujú pohodlie používateľa

### 1.5 Vložte batérie

Po prvom vložení batérií spustí jednotka sekvenciu testovania a úplné resetovanie po nulu. Na obrazovke by sa malo zobrazovať 0:00 MO ba okolitá teplota. Aktuálna nastavená hodnota je 20 °C

### 1.5.1 Výmena batérií

Termostat zobrazí ikonu, ktorá indikuje, že je potrebné vymeniť batérie. Táto ikona bude zobra: dní. Po uplynutí tejto doby termostat vypne vykurovaciu jednotku. Pri výmene batérií sa čas a programy uložia na 15 sekúnd.

### 2 Základná konfigurácia

2.1 Nastavte čas a dátum

Čas nastavte pomocou tlačidiel Hou Deň nastavte pomocou tlačidla Day. 2

### 2.2 Konfigurujte nastavené hodnoty

| 2.2.1 Režimy Ko         | omfort a Úspora                                                                                                    | energie                          |                        |  |
|-------------------------|----------------------------------------------------------------------------------------------------|----------------------------------|------------------------|--|
| Tieto nastavené hodnoty | súvisia s programa                                                                                                    | mi harmonogramu a sú predpr      | ogramované nasledovne: |  |
| Režim Komfort           | ¢                                                                                                    | 20 °C (68 °F)                    | Programy 1 a 3         |  |
| Režim Úspora energie    | Image: A start of the start of the start | 18 °C (64 °F)                    | Programy 2 a 4         |  |
| 2.2.2 Režim Do          | volenka                                                                                                    |                                  |                        |  |
| Táto predprogramovaná   | nastavená hodnota                                                                                                    | sa používa, keď je aktivovaný re | ežim Dovolenka.        |  |
| Režim Dovolenka         | றி                                                                                                    | 10 °C (50 °E)                    |                        |  |

### Naprogramujte svoj harmonogram 4

Termostat umožňuje štyri zmeny nastavenia pre každý deň v týždni. K dispozícii nie sú žiadne vopred nastavené programy. Váš vykurovací systém sa prepína medzi nastavenou hodnotou režimu Komfort a nastaveniu hodnotou režimu Úspora energie podľa nastavených časov.

| Programy | Súvisiaca nastavená hodnota | Čas       |
|----------|-----------------------------|-----------|
| PROG 1   | C (Komfort)                 | Zobudenie |
| PROG 2   | 🕻 (Úspora energie)          | Odchod    |
| PROG 3   | C (Komfort)                 | Návrat    |
| PROG 4   | 🕻 (Úspora energie)          | Spánok    |

### 4.1 Nastavte alebo upravte programy

- 1 Stlačte možnosť Program. Na obrazovke sa zobrazí MO a PROG 1.
- Stlačte možnosť Day a vyberte deň (stlačte na 3 sekundy, ak chcete vybrať všetky dni v týždni). з Stlačte možnosť Hour a možnosť Minute a nastavte začiatočný čas. Ak chcete vymazať položku,
- stlačte možnosť Clear. Keď je program neaktívny, zobrazuje sa v časovom pásme --:--
- Stlačte možnosť Program a vyberte číslo programu (2, 3 alebo 4). Pre zostávajúce programy zopakujte kroky 3 a 4. 4
- 6 Ak chcete odísť, stlačte možnosť Manual/Auto

- Vymazanie programu pre požadovaný deň: 1 Stláčajte možnosť Program, až kým nie je vybraný požadovaný program
- 2 Stlačte možnosť Day a vyberte požadovaný deň.
- Stlačte Clear, ak chcete vymazať čas (---:
- Ak chcete odísť, stlačte možnosť Manual/Auto 4

- 1
- Uvoľnite upevňovaciu skrutku, ktorá drží čelný panel na montážnej doske. Potiahnite dolnú časť čelného panela a odstráňte ho z montážnej dosky. Uvoľnite skrutku (upevňovaciu), ktorá drží kryt elektrického vedenia a odstráňte kryt. Pretiahnite vodiče cez otvor v montážnej doske a pripevnite montážnu dosku na stenu (alebo na elektrickú skrinku na zapojenie sleťového napäťaj pomocou priložených nástenných ukotvení a skrutiek. Termostat pripojte k vykurovaciemu systému a v pripade potreby pripojte diatkový vstup. Po dokončení pripojenia znovu namontujte kryt elektrického vedenia. Pomocou spinačov na zadnej strane čelného panela konfigurujte svoj termostat poďľa vašej aplikácie. Vložte batérie. 5
- 6
- 8 9 Namontujte čelný panel na montážnu dosku a utiahnite skrutku.

### 1.2 Zapojenie termostatu Pre dvojvodičové pripojenie: žiadna polarita.

Priame zapojenie k obehovému čerpadlu

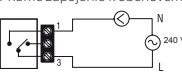

• • •

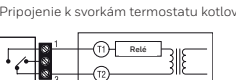

### 1.3 Zapojenie diaľkového vstupu

Termostat je vybavený djaľkovým vstupom, ktorý Iermostat je vybaveny dialkovym vstupom, ktory umožnuje priopienie riadiacej jednotky pre telefón alebo systému domácej automatizácie. Keď je cez tento vstup prijatý signál, termostat sa automaticky prepne z normálneho prevádzkového režimu do režimu Dovolenka. Podrobnosti o prevádzke riadiacej jednotky pre telefón nájdete v návode na použitie.

> . 12 VDC ±10%

### Pripojenie k telefónnemu ovládaču alebo systému domácej automatizácie

| Pre trojvodičové pripojenie: dodržujte polaritu                        |      |                                                                           |
|------------------------------------------------------------------------|------|---------------------------------------------------------------------------|
| Zapojenie k elektricky ovládanému zmiešavaciemu<br>regulačnému ventilu | T140 | Systém automatizácie<br>domácnosti alebo riadiaca<br>jednotka pre telefón |
|                                                                        | XO-  | +                                                                         |
|                                                                        | cO   |                                                                           |

| Cykly    | EURÓPA                                                     | Poloha    |
|----------|------------------------------------------------------------|-----------|
| 5 minút  | ninút Neodporúča sa pre kotly                              |           |
| 10 minút | Nástenný plynový alebo elektrický kotol                    | 00<br>↓ ↓ |
| 15 minút | Podlahový kotol na palivo alebo plyn, nútený ohrev vzduchu |           |
| 20 minút | Komerčná jednotka                                          |           |

1.4.2 Konvenčný režim s predvídaním (spínač č. 5) . režim j

### Programovateľný výber rozpätia (spínače č. 1 a č. 2)

Rozpátie vyberte pomocou spínača č. 1 a č. 2. Východiskové teplotné rozpátie je 0,5 °C. Napríklad, aj je nastavená hodnota teploty 20 °C, vykurovací systém sa zapne pri 19,5 °C a vypne sa pri 20,5 °C.

| Rozpätie | Teplovodné vykurovanie                                           | Nútený ohrev vzduchu                             | Poloha |
|----------|------------------------------------------------------------------|--------------------------------------------------|--------|
| 0,3 °C   | Neodporúča sa pre kotly                                          | Neodporúča sa pre centrálne<br>jednotky          |        |
| 0,4 °C   | Nástenný plynový alebo<br>elektrický kotol                       | Sálavé alebo konvekčné<br>elektrické vykurovanie |        |
| 0,5 °C   | Podlahový kotol na palivo<br>alebo plyn, nútený ohrev<br>vzduchu | Ústredné kúrenie                                 |        |
| 0,6 °C   | Komerčná jednotka                                                |                                                  |        |

### 2.2.3

.3 Upravenie nastavenej hodnoty Teplotu nastavte pomocou ▲▼. Stičte a podržie jedno z tračidiel nastavenej hodnoty (\$ alebo € alebo 1), až kým sa na obrazovke nezobrazí ikona (pribl. 3 sekundy). 2

### Zobrazenie aktuálnej nastavenej hodnoty 2.3

Ak si checte pozrieť aktuálnu nastavenú hodnotu, jedenkrát rýchlo stlačte jedno z šípkových tlačidiel ▲▼. Na obrazovke sa zobrazí nastavená hodnota. Šípka označuje nastavenú hodnotu.

### 3 Vyberte prevádzkový režim

22.

8:55

218

ě

BATT

### Automatický režim 🕑 3.1

- Tento režim vykonáva harmonogram. Ak ho chcete aktivovať:
   Stláčajte možnosť Manual/Auto, až kým sa nezobrazí <sup>(1)</sup>. Zobrazí sa ikona s nastavenou
- hodnotou programu

### Dočasné obídenie 3.1.1

- Vautomatickom režime môžete dočasne obisť aktuálnu nastavenú hodnotu programu až do začiatku ďalšieho programu. Ak chcete obisť nastavenie: Nastavte požadovanú teplotu pomocou ▲▼ ALEBO rýchlo stlačte ♀ alebo € a použite vopred definovanú nastavenú hodnotu. •

### 3.2

- Manuálny režim eta
- Tento režim vám umožňuje udržiavať konštantnú teplotu.
  Stláčajte možnosť Manual/Auto, až kým sa nezobrazi požadovaná možnosť.
  Nastavte teplotu pomocou ▲▼ ALEBO rýchlo stláčte ♀ alebo € a použite vopred definovanú nastavenú hodnotu.

### 3.3 Režim Dovolenka

Udržiava špecifickú teplotu pri vašej dlhšej neprítomnosti (keď ste napr. na dovolenke).
Aktivujte rýchlym stlačením na termostate.

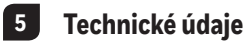

Napájanie: 2 1,5 V alkalické batérie typu AA alebo LRG Max. odporová záťaž: 5 A @ 240 VAC/5 A @ 30 VDC Max. indukčná záťaž: 2 A @ 240 VAC/2 A @ 30 VDC (P.F. = 0,4) Diaľkový vstup: 12 VDC, ± 10 %, 2,5 mA Certifikácie: CE, c UL us Riadiace zariadenie: Elektronické Automatické činaceť. Iru 1 B Naciace zanadenie: Elektronicke Automatická činnosť: Typ 1 B Počet programov: 4 programy/deň, celkovo 28 programov Teplota skladovania: -20 °C až 50 °C (-4 °F až 122 °F) Prevádzková teplota: 0 °C až 50 °C (32 °F až 122 °F), 95 % R.H. Rozsáh nastavenia teploty: 5 °C až 30 °C (40 °F až 85 °F) Rozlíšenie zobrazenia teploty: 6 až 30 °C (40 °F až 85 °F) Presnosť merania teploty: ± 0,5 °C (± 0,9 °F) Softwér Trieda A Softvér: Trieda A Trieda ochrany: II Stupeň ochrany: IP 40 Svorky sú určené na zvládnutie prierezu drôtu do 2,5 mm2 (14 AWG).

Bk-electronic GmbH Hardhofweg 40 74821 Mosbach Nemecko

Ak potrebujete pre tento produkt pomoc,

navštívte livewell.honeywellhome.com

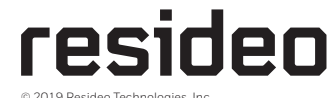

Tento produkt vyrába spoločnosť Resideo a jej pobočky Ochranná známka Honeywell Home sa používa na základe licencie od spoločnosti Honevwell International Inc. Všetky práva vyhradené 33-00057CK-02

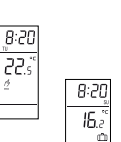

8:30

22.

-Ö

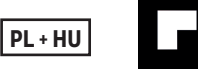

# **Termostat cyfrowy T140**

Instrukcja montażu i obsługi

### Instalacja 1

Montaż powinien być wykonany przez kompetentna osobe. Ze względów bezpieczeństwa przed przystąpieniem do podłączania przewod upewnić, czy zasilanie jest WYŁĄCZONE. dów należy się

1.1 Instrukcja

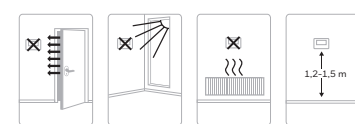

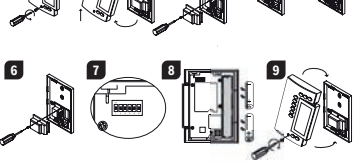

### 1.4 Konfiguracja termostatu

Przełaczniki sa umieszczone z tyłu przedniej płytki. Podświetlone sa ustawienia domyślne.

| Przełącznik                                                                                          | Opis                                 | DO GÓRY                     | NA DÓŁ                         |  |
|----------------------------------------------------------------------------------------------------|--------------------------------------|-----------------------------|--------------------------------|--|
| 1:0                                                                                                  | Cykle (proporcjonalne)               | 15 min. (z                  | ob. 1.4.1)                     |  |
| 112                                                                                                  | Zakres (konwencjonalny)              | 0,5°C (0,9°F)               | (zob. 1.4.2)                   |  |
| 3                                                                                                    | Wyświetlacz zegara                   | 12H                         | 24H                            |  |
| 4                                                                                                    | Wyświetlacz temperatury <sup>1</sup> | ۰F                          | °C                             |  |
| 5                                                                                                    | Tryb sterowania temperaturą          | Proporcjonalny (zob. 1.4.1) | Konwencjonalny (zob.<br>1.4.2) |  |
| 6                                                                                                    | Ochrona pompy <sup>2</sup>           | Wyłączenie                  | Włączenie                      |  |
| 1. Po zmianje temperatury z °C na °E (lub na odwrót) konjeczne jest ponowne zaprogramowanie ustawień |                                      |                             |                                |  |

e jest p aprog fort, Ekonomiczne i Wakacje

 W przypadku instalacji gorącej wody zaleca się aktywowanie tej opcji, powodującej włączenie pompy na jedną minute co 24 godziny w celu unikniecia jej zablokowania.

#### 1.4.1 Proporcjonalny tryb adaptacyjny (przełącznik #5)

Ten tryb polega na analizie poprzednich cykli w celu zdefiniowania kolejnego aktywnego cyklu. Ten tryb sterowania wyznacza optymalną temperaturę na podstawie wydajności instalacji. Aby przedłużyć czas użytkowania instalacji, wprowadzono minimalny czas Wł./Wył. równy 10% długości cyklu

Doskonale sprawdza się w przypadku: • elektrycznego systemu ogrzewania poprzez promieniowanie lub konwekcję • sterowania pompą obiegową w systemie gorącej wody • Piec nadmuchowy na prad • Konwencjonalny piec nadmuchowy na gaz lub paliwo

### Wybór cyklu ogrzewania (przełączniki #1 oraz #2)

nocą przełączników #1 oraz #2. Krótkie cykle eliminują wahania temperatury, co zwiększa Wybierz cykl za pomo komfort użytkownika.

| 1.5 Workuz butchi. | 1.5 | Montaż | baterii. |
|--------------------|-----|--------|----------|
|--------------------|-----|--------|----------|

| 1.5       | Montaz bateni.                                                                                                    | w         |
|-----------|----------------------------------------------------------------------------------------------------|-----------|
| Jeśli bat | erie są montowane po raz pierwszy, urządzenie będzie wykonywało testy i zostanie zresetowane                      | 22.1<br>2 |
| Ekran p   | owinien wyświetlać 0:00 MO $\roldsymbol{\hat{v}}$ oraz temperaturę otoczenia. Bieżąca zadana wartość wynosi 20°C. |           |
| 1.5.1 V   | Vymiana baterii                                                                                                   | 8:55      |

Termostat wyświetli ikonę, oznaczającą, że konieczna jest wymiana baterii. Ikona będzie migać przez 60 dni; Po tym czasie termostat wyłączy urządzenie grzewcze. Czas i zaprogramowane ustawienia zostają zapamiętane na 15 sekund podczas wymiany baterii.

### Podstawowa konfiguracja 2

Ustawianie Czasu i Dnia 2.1

### Ustaw czas za pomocą przycisków Godzina i Ustaw dzień za pomocą przycisku Dzień. 2

### 2.2 Konfiguracja zadanych wartości

| 2.2.1     | Komfo      | ort i E | Ekonomiczne             |                                                             |
|-----------|------------|---------|-------------------------|-------------------------------------------------------------|
| Te zadane | wartości : | są pov  | viązane z programami ha | armonogramu i są wstępnie programowane w następujący sposół |
| Komfort   |            | ¢       | 20°C (68°F)             | Programy 1 oraz 3                                           |
| Ekonomicz | ne         | C       | 18°C (64°F)             | Programy 2 oraz 4                                           |
| 2.2.2     | Wakad      | cie     |                         |                                                             |

Te wstępnie zaprogramowana zadana wartość jest używana, jeśli aktywowano tryb Wakacje Wakacje 🕮 10°C (50°F) Wakacje

### Zaprogramuj swój harmonogram 4

Termostat umożliwia dokonani czterech zmian ustawień w ciągu każdego dnia. Nie istnieją wstępnie ustawione programy. System ogrzewania przełącza się pomiędzy zadaną wartością ustawień Komfort oraz zadaną wartością ustawień Ekonomiczne zgodnie z ustawionym przez Ciebie czasem.

| Programy | Powiązana zadana wartość | Czas        |
|----------|--------------------------|-------------|
| PROG 1   | C (Komfort)              | Wstawanie   |
| PROG 2   | C (Ekonomiczne)          | Wychodzenie |
| PROG 3   | C (Komfort)              | Powrót      |
| PROG 4   | (Ekonomiczne)            | Spanie      |

#### 4.1 Ustawianie lub zmiana programów

- Naciśnij opcję Program. Na ekranie pojawi się MO oraz PROG 1.
- Naciśnij opcję Dzień i wybierz dzień (przytrzymaj 3 sekundy, aby wybrać wszystkie dni tygodnia). Naciśnij opcję Godzina i Minuta, aby ustawić czas rozpoczęcia. Aby usunąć wpis, naciśnij opcję
- 3
- Wyczyść, w miejscu strefy czasowej wyświetli się --:--, jeśli program jest nieaktywny. Naciśnij opcję Program, aby wybrać numer programu (2, 3 lub 4).
- 5 Powtórz kroki 3 oraz 4 dla pozostałych programo
- Naciśnij opcję Ręczny/Autom, aby zakończyć. 6

### W celu usunięcia programu dla danego dnia:

- Naciśnij opcję Program, aż pojawi się wymagany program. 1 Naciśnij opcję Dzień, aby wybrać wymagany dzień.
- 2 Naciśnij opcję Wyczyść, aby usunąć czas (--:--). 3
- 4 Naciśnij opcję Ręczny/Autom, aby zakończyć.

- 1 2 3 4
- Odkręć śruby mocujące płytkę przednią z płytką montażową. Pociągnij za dół przedniej płytki i odczep ją od płytki montażowej. Odkręć śrubę, mocującą ostonę przewodów i zdejmij ją. Przeciągnij przewody przez otwór w płytce montażowej i zamocuj płytkę montażową na ścianie (lub na skrzynce elektrycznej do podłączania przewodów napięcia sieciowego) za pomocą zamkniętych haków lub śrub do ścian. Podłącz przewodami termostat z systeme ogrzewania i jęśli to konieczne, podłącz zdalne wejście. Po podłączeniu przewodów ponownie zamocuj osłonę przewodów. Użyj przełączników, które znajdują się z tyłu przedniej płytki w celu skonfigurowania termostatu odpowiednio do swoich wymagań.

1.3

- 8 9 Zamontuj baterie. Zamocuj przednią płytkę i przykręć śrubę.
- 1.2 Podłaczenie przewodów do termostatu

### Podłączenie 2-przewodowe: bez polaryzacji o pompy obiego

|             | N<br>N<br>2240 ∨             |
|-------------|------------------------------|
| Podłączenie | do końcówek termostatu pieca |
|             |                              |

3 Furnace Podłączenie 3-przewodowe: zwróć uwagę na

polaryzację Podłączenie przewodów do zaworów sterujących

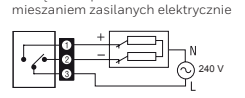

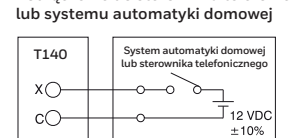

Podłączenie przewodów

do zdalnego wejścia

Termostat zawiera zdalne wejście, umożliwiające podłączenie sterownika telefonicznego lub systemu automatyki domowej. Kiedy sygnał dociera przez to wejście, termostat automatycznie

przełącza się ze standardowego trybu pracy na tryb

Podłaczenie do sterownika telefonicznego

Wakacje. Informacje na temat obsługi sterownika

telefonicznego znajdują się w instrukcji obsługi

| Cykle    | EUROPA                                      | Miejsce                |
|----------|---------------------------------------------|------------------------|
| 5 minut  | Niezalecane dla pieców                      | <b>A</b><br>7 <b>A</b> |
| 10 minut | Piec ścienny na gaz lub prąd                |                        |
| 15 minut | Nadmuchowy piec podłogowy na paliwo lub gaz | 8 <b>•</b> •           |
| 20 minut | Urządzenie komercyjne                       |                        |

#### 1.4.2 Tryb konwencjonalny z przewidzianą wartością (przełącznik #5) Ten tryb npatybilny z wszystkimi systemami ogrze

### Wybór histerezy z programowaniem (przełaczniki #1 oraz #2)

Wybierz histerezę za pomocą przełączników #1 oraz #2. Domyślną histerezą temperatury jest 0,5°C. Na przykład: jeśli zadaną wartością temperatury jest 20°C, system ogrzewania włączy się przy 19,5°C, a wyłączy przy 20.5°C.

| Histereza | Ogrzewanie gorącą wodą                         | Ogrzewanie nadmuchowe                                             | Miejsce |
|-----------|------------------------------------------------|-------------------------------------------------------------------|---------|
| 0,3°C     | Niezalecane dla pieców                         | Niezalecane dla modułów<br>centralnych                            |         |
| 0,4°C     | Piec ścienny na gaz lub prąd                   | Ogrzewanie elektryczne<br>poprzez promieniowanie lub<br>konwekcję |         |
| 0,5°C     | Nadmuchowy piec<br>podłogowy na paliwo lub gaz |                                                                   |         |
| 0,6°C     | Urządzenie komercyjne                          |                                                                   |         |

#### 2.2.3 Aby zmienić zadaną wartość

0:00

215

BATT

Ustaw temperaturę za pomocą ▲▼. Naciśnij i przytrzymaj jeden z przycisków zadanej wartości (≎ lub ℂ lub ℂ), aż na ekranie pojawi się ikona (około 3 sekundy). 2

### 2.3 Przegląd bieżącej zadanej wartości

Aby wyświetlić bieżącą zadaną wartość, szybko naciśnij jeden raz przyciski ze strzałkami ▲▼ Na ekranie wyświetlona zostanie zadana wartość; strzałka wskazuje zadaną wartość.

### 3 Wybór trybu pracy

### Automatyczny 🕒 3.1

Ten tryb wykonuje harmonogram. W celu aktywacji: • Naciśnij opcję Ręczny/Autom, aż wyświetli się 🕑. Wyświetli się ikona zadanej wartości programu.

#### Tymczasowe pominięcie 311

- Bedą ok trybie Automatyczny, możesz tymczasowo pominąć bieżącą zadaną wartość programu do czasu rozpoczęcia kolejnego programu. W celu pominięcia tej wartości: Ustaw wymaganą temperaturę ▲▼ LUB szybko naciśnij ♀ lub €, aby zastosować wstępnie zdefiniowaną zadaną wartość. 8:50

### Ręczny 🖉 3.2

- tryb umo
- n tryb umožiliwia utrzymanie stałej temperatury. Naciśnij opcję Ręczny/Autom, aż się wyświetli. Ustaw temperaturę ▲▼ LUB szybko naciśnij ♀ lub €, aby zastosować wstępnie

### zdefiniowaną zadaną wartość.

### Wakacje 33

Utrzymuje określoną temperaturę podczas nieobecności przez dłuższy czas (np. Podczas wakacji).
 Naciśnij szybko na termostacie, aby aktywować opcję.

### 5 Specyfikacja techniczna

Zasilanie: 2 baterie alkaliczne AA lub LR6 1,5 V zastianie: ∠ baterie alkaliczne AA lub LRG 1,5 V Maks. obciążenie indukcyjne: 2 A @ 240 VAC / 5 A @ 30 VDC Maks. obciążenie indukcyjne: 2 A @ 240 VAC / 2 A @ 30 VDC (P.F. = 0.4) Zdalne wejście: 12 VDC, ± 10%, 2.5 mA Certyfikaty: CE, c UL us Urządzenie sterujące: Elektroniczne: Praca automatyczna: Typ 1 B Liczba programów 4 programy / dziać baseje 20 sec. (4) Praca automatyczna: Typ 1 B Liczba programów: 4 programy / dzeń, łącznie 28 programów Temperatura składowania: -20°C do 50°C (-4°F do 122°F) Temperatura robocza: 0°C do 50°C (32°F do 122°F), 95% R.H. Zakres ustawień temperatury: 5°C do 30°C (40°F do 85°F) Rodzielczość wyświetkacza temperatury: 0.1 stopnia Dokładność odczytu temperatury:  $\pm 0.5°C (\pm 0.9°F)$ Oprogramowanie: Klasa A Klasa ochrow: II Klasa ochrony: || Stopień ochrony: IP 40 Końcówki można podłączać do przewodów o przekroju do 2,5 mm2 (14 AWG).

**Bk-electronic GmbH** Hardhofweg 40 74821 Mosbach Germany

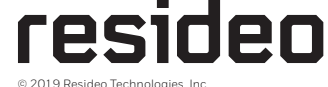

Ten produkt jest wytwargens me. Ten produkt jest wytwargens przez firmę Resideo jej spółki powiązane. Znak handlowy Honeywell Home jest używany na licencji firmy Honeywell International Inc.Wszystkie prawa zastrzeżone 33-00057LH-02

Informacje na temat tego produktu znajduja się na stronie livewell.honeywellhome.com

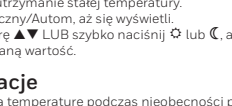

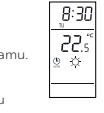

225

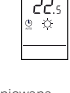

8:20 , 15.2 ¢

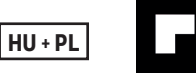

# T140 Digitális termosztát

Telepítési és használati útmutató

### Telepítés 1

A telepítést kizárólag szakember végezheti el. Mielőtt megkőzelítené a vezetékeket, saját biztonsága érdekében győződjön meg róla, hogy a hálózati kapcsoló kikapcsolt (OFF) állásban van-e. Irányelvek 1.1 × × X 222

### A termosztát konfigurálása 1.4

A kapcsolók az előlap hátlapján találhatók. Az alapértelmezett beállításokat kiemelve látja.

| Leírás                                 | FEL                                                                                                    | LE                                                                                                    |  |
|----------------------------------------|----------------------------------------------------------------------------------------------------|----------------------------------------------------------------------------------------------------|--|
| Ciklusok (arányos)                     | 15 perc (lásd 1.4.1)                                                                                                    |                                                                                                    |  |
| Lépték (standard)                      | 0,5 °C (0,9 °F) (lásd 1.4.2)                                                                                                    |                                                                                                    |  |
| Órakijelző                             | 12H                                                                                                    | 24H                                                                                                    |  |
| Hőmérséklet mértékegysége <sup>1</sup> | ۰F                                                                                                    | °C                                                                                                    |  |
| Hőmérséklet-vezérlés mód               | Arányos (lásd 1.4.1)                                                                                                    | Standard (lásd 1.4.2)                                                                                                    |  |
| Szivattyúvédelem <sup>2</sup>          | Kikapcsolva                                                                                                    | Bekapcsolva                                                                                                    |  |
|                                        | Lérás<br>Ciklusok (arányos)<br>Lépték (standard)<br>Órakijelző<br>Hőmérséklet mértékegysége <sup>1</sup><br>Hőmérséklet-vezérlés mód<br>Szivattyűvédelem <sup>2</sup> | Leírás         FEL           Ciklusok (arányos)         15 perc (l           Lépték (standard)         0,5 °C (0,9 °f           Órakijelző         12H           Hőmérséklet mértékegysége <sup>1</sup> °F           Hőmérséklet-vezérlés mód         Arányos (lásd 1.4.1)           Szivattyúvédelem <sup>2</sup> Kikapcsolva |  |

1. Ha °C-ról °F-re vált (vagy fordítva), újra kell programoznia az Energiatakarékos, a Gazdaságos és a Szabadság 

perces működése segít megelőzni annak beragadását

#### 1.4.1 Arányos adaptív mód (5. kapcsoló)

Ez a mód a korábbi ciklusok elemzése algjál határozza meg a következő működési ciklust. Ez a vezérlő mód a rendszer kapacitásának megfelelően garantálja az optimális hőmérséklet-vezérlést. A rendszer – az élettartam növelése érdekében – legalább a ciklus idejének 10%-át elérő be-ki kapcsolási időt alkalmaz.

- ldeális az alábbiakhoz: Sugárzó vagy konvekciós elektromos fűtési rendszer
- Meleg vizes rendszer keringésének vezérlése Elektromos meleg levegős kazán
- Hagyományos gázkazán vagy tüzelőanyaggal működő meleg levegős kazán

### Fűtési ciklus kiválasztása (1. és 2. kapcsoló)

Ar 1. és 2. kapcsoló segítségével válassza ki a ciklust. A rővid ciklusok segítenek kiküszöbölni a hőmérséklet-ingadozásokat, ezzel növelik a felhasználó komfortérzetét.

#### 1.5 Elemek behelyezése

Az elemek első behelyezésekor az egység tesztsorozatot futtat, és a gyári alapértékekre áll vissza A kijetzőn a környezeti hőmérséklet mellett a következők jelennek meg: 0:00 MO % Az aktuális alapérték 20°C.

#### 1.5.1Elemek cseréje

A termosztát egy megjelenő ikonnal jelzi, amikor az elemek cseréje esedékessé válik. Ezt az ikont a termosztát 60 napig mutatja; ezt követően a termosztát lekapcsolja a fűtőegységet. Az elemek cseréje alatt a termosztát 15 másodpercig képes tárolni az időt és a programozást.

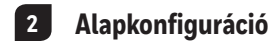

#### 2.1 ldő és óra beállítása Az Óra ás D

Az Ora és Perc gombokkal állítsa A Nap gombbal állítsa be a napot 2

### 2.2 Alapértékek konfigurálása

| 2.2.1      | Komfort és      | s Energiatakarékos      |                                        |  |
|------------|-----------------|-------------------------|----------------------------------------|--|
| Ezek az al | apértékek az üt | emezés programjaihoz ta | rtoznak, előbeállításaik a következők: |  |
| Komfort    | ¢               | 20 °C (68 °F)           | 1. és 3. program                       |  |
| Energiata  | karékos 🕻       | 18 °C (64 °F)           | 2. és 4. program                       |  |
| 222        | Szabadcár       |                         |                                        |  |

Z.Z.Z SZADAUSAG Ezt az előbeállítást a termosztát akkor használja, amikor Szabadság módban van. Szabadság ۳'n 10 °C (50 °E)

### Ütemezés programozása 4

A termosztát négy beállításmódosítást tesz lehetővé a hét minden napjára. Nincsenek előre beállított programok. Fűtési rendszere az Őn beállításainak megfelelően automatikusan vált a Komfort és az Energiatakarékos alapérték között.

| Programok | Hozzárendelt alapértékek | ldő       |
|-----------|--------------------------|-----------|
| PROG 1    | 🌣 (Komfort)              | Ébredés   |
| PROG 2    | (Energiatakarékos)       | Távollét  |
| PROG 3    | 🌣 (Komfort)              | Hazatérés |
| PROG 4    | (Energiatakarékos)       | Alvás     |

#### Programok beállítása vagy módosítása 4.1

- Nyomja meg a Program gombot. A képernyőn megjelenik a MO és a PROG 1 felirat. 2 Nyomja meg a Nap gombot, és válassza ki a napot (a hét valamennyi napjának kiválasztásához tartsa
- lenyomva 3 másodpercig). Nyomja meg az Óra és Perc gombokat az indítási idő beállításához. A bevitel törléséhez nyomja meg a з
- Törlés gombot; amikor a program inaktív, az időzóna kijelzőjén a következő jelenik meg: Nyomja meg a Program gombot a program számának kiválasztásához (2, 3 vagy 4).
- 5 Ismételje meg a 3. és 4. lépést a fennmaradó programokhoz 6 Nyomja meg a Manuális/Automatikus gombot a kilépéshez.

- A kívánt naphoz tartozó program törléséhez: 1
- Nyomja meg a Program gombot, és válassza ki a kívánt programot. Nyomja meg a Nap gombot a kívánt nap kiválasztásához. 2
- з Nyomja meg a Törlés gombot az idő törléséhez (--:--).
- 4 Nyomja meg a Manuális/Automatikus gombot a kilépéshez

- 1 3
- Lazitsa meg az előlapot a szerelőlaphoz rógzítő csavart. Húzza ki az előlap alsó részét, és távolitsa el a szerelőlapról. Lazitsa meg a kábelvédőt rógzító csavart, és távolitsa el a kábelvédőt. Húzza át a vezetkért a szerelőlap furtárán, és rógzítse a szerelőlapot a falhoz (vagy egy kötődobozhoz) a mellékelt tiplik és csavarok segítségével. Kösse a termosztátot a fűrörendszerhez, és szükség esetén csatlakoztassa a távvezérlő bemenetet. A bekötés végén helyezze vissza a kábelvédőt. Helyezze be az elemeket. Helyezze be az elemeket.

1.3

- 5 6

  - 8 9

### 1.2 A termosztát bekötése 2 eres csatlakoztatás esetén: nincs polaritás.

### Közvetlen bekötés a keringetőbe -(()) Г 1

## Csatlakoztatás a kazán termosztátjának érintkezőihez

• • • -(12)-Furnace

3 eres csatlakoztatás esetén: vegye figyelembe

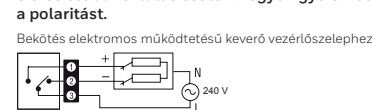

amely teletonos vezerlo vagy otthoni automatizalo rendszer csatlakoztatásá is lehetővé teszi. Amikor a bemeneten keresztűl jel érkezik, a termosztát automatikusan átkapcsol a normál üzemelési módról Szabadság módra. A telefonos vezérlővel kapcsolatos további részleteket a használati útmutatóban találja. Csatlakozás telefonos vezérlőhöz vagy otthoni automatizáló rendszerhez

Távvezérlő

A termosztát távvezérlő bemenettel rendelkezik,

amely telefonos vezérlő vagy otthoni automatizáló

bemenet bekötése

| T140 | Otthon automatizáló rendszer<br>vagy telefonos vezérlő egység |
|------|---------------------------------------------------------------|
| ×O—  |                                                               |
| cO—  |                                                               |

| Ciklusok | EURÓPA                                                              | Pozíció     |
|----------|---------------------------------------------------------------------|-------------|
| 5 perc   | Kazánok esetén nem ajánlott                                         |             |
| 10 perc  | Gáz- vagy elektromos fali kazán                                     | J<br>J<br>Z |
| 15 perc  | Tüzelőanyaggal vagy gázzal működő padlófútés, légkeveréses<br>fűtés |             |
| 20 perc  | Kereskedelmi forgalomban kapható egység                             | ф.<br>Ф. Ф. |

1.4.2 Standard mód előrejelzéssel (5. kapcsoló)

### Programozható tartomány kiválasztása (1. és 2. kapcsoló)

ezett tartomány 0.5 °C. Amennyiber Az 1. és 2. kapcsoló segítségével válassza ki a tartományt. Az alapértelmezett tartomány 0,5 °C. Amennyiber például a hőmérsékletet 20 °C-ra állította, a fűtési rendszer 19,5 °C-on kapcsol be, és 20,5 °C-on kapcsol ki.

| Tartomány | Meleg vizes fűtés                                                      | Légkeveréses fűtés                          | Pozíció |
|-----------|------------------------------------------------------------------------|---------------------------------------------|---------|
| 0,3 °C    | Kazánok esetén nem ajánlott                                            | Központi egységek esetén<br>nem ajánlott    |         |
| 0,4 °C    | Gáz- vagy elektromos fali<br>kazán                                     | Sugárzó vagy konvekciós<br>elektromos fűtés |         |
| 0,5 °C    | Tüzelőanyaggal vagy<br>gázzal működő padlófűtés,<br>légkeveréses fűtés | Központi fűtés                              |         |
| 0,6 °C    | Kereskedelmi forgaloi                                                  | do<br>y                                     |         |

### 2.2.3

3 Alapértékek módosítása Állítsa be a hómérsékletet a ▲ ♥gombokkal. Nyomja meg és tartsa nyomva az egyik alapértékgombot (᠅ vagy ℂ vagy ℂ)), 1 amíg az ikon megjelenik a képernyőn (körülbelül 3 másodperc)

#### 2.3 Aktuális alapérték megjelenítése

Az aktuális alapérték megjelenítéséhez gyorsan nyomja meg egyszer az egyik nyil gombot ▲▼. A képernyőn megjelenik az alapérték; a nyil az alapértéket jelőli

### Územmód kiválasztása 3

### Automatikus 🕒 3.1

Ez a mód végzi az űtemezést. Az aktiváláshoz: • Nyomja meg a Manuális/Automatikus gombot, amíg az  $\mathfrak{O}$  ikon meg nem jelenik. Megjelenik a program alapértékét jelző ikon.

#### 3.1.1 Ideiglenes kihagyás

- Amikor a termosztát automatikus módban van, lehetősége van az aktuális program alapértékének ideiglenes kihagyására, amig a következő program el nem indul. A kihagyáshoz: Allítsa be a kiván t hőmérsékletet a **&** gombokkal. VAGY gyorsan nyomja meg a © vagy a **©** gombot az előre meghatározott alapérték használatához.

### 3.2 Manuális eta

- Ezzel a móddal egy állandó hőmérsékletet tarthat fenn. Nyomja meg a Manuális/Automatikus gombot, amig a kivánt beállítás megjelenik. Állítsa be a chómérsékletet a ▲ V gombokkal, VAGY gyorsan nyomja meg a 🌣 vagy a C gombot az előre meghatározott alapérték használatához.

### 3.3

Szabadság zett hőmérsékletet tart fenn hosszabb távollét esetén (pl. szabadság). leghatározott hőmérsékletet tart fenn hosszabb távollét esetén (pl. szabad Az aktiváláshoz röviden nyomja meg a megfelelő gombot a termosztáton

### 5 Műszaki adatok

Tápellátás: 2 db AA-s vagy LR6-os alkáli elem 1,5 V rapeutatas: 2 do AA-s vagy LK6-os alkáli elem 1,5 V Max. ellenállásos terhelés: 5 A 240 V AC esetén / 5 A 30 V DC esetén Max. induktiv terhelés: 2 A 240 V AC esetén / 2 A 30 V DC esetén (P.F. = 0,4) Távvezérlő bemenete: 1.2 V DC ± 10%, 2,5 mA Tanúsítványok: CE, c UL us Vezérlőeszkőz: Elektronikus Automatikus művelet: 1.B típus Programok zámg: 4 rogoram Japa Sectorop 28 esecert Automatikus művelet: 1.8 tipus Programok száma: 4 program/nap. összesen 28 program Tárolási hőmérséklet: 20 °C – 50 °C (-4 °F – 122 °F) Üzemi hőmérséklet: 0 °C – 50 °C (32 °F – 122 °F), 95%-os relativ páratartalom Hőmérséklet-beállítási tartomáry. 5° °C – 30 °C (40 °F – 85 °F) Hőmérséklet-kijelző léptéke: 0,1 fok Hőmérséklet-lesültási szontossága: ± 0,5 °C (± 0,9 °F) Szoftver: A osztály Védelmi osztály: II Védelmi fokzat: IP 40 Védelmi fokozat: IP 40

A terminálokat 2,5 mm² keresztmetszetű (14 AWG) kábelek kezelésére tervezték

Bk-electronic GmbH Hardhofweg 40 74821 Mosbach Németország

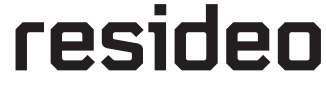

A termékkel kapcsolatos segítségért látogasson el a livewell.honeywellhome.com weboldalra

© 2019 Resideo Technologies, Inc. Ezt a terméket a Resideo vállalat és leányvállalatai gyártották. A Honeywell Home védjegy a Honeywell International Inc. licence. Minden jog fenntartva. 33-00057LH-02

8:30 22.s

8:20

22.9

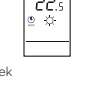

8:20

16.a

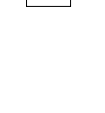

22.

8:55

2 lå

Ť